**TOSHIBA** Leading Innovation >>>

# CELL REGZA

ハードディスク内蔵 地上·BS·110度CS デジタルハイビジョン液晶テレビ 55X1

かんたんガイド

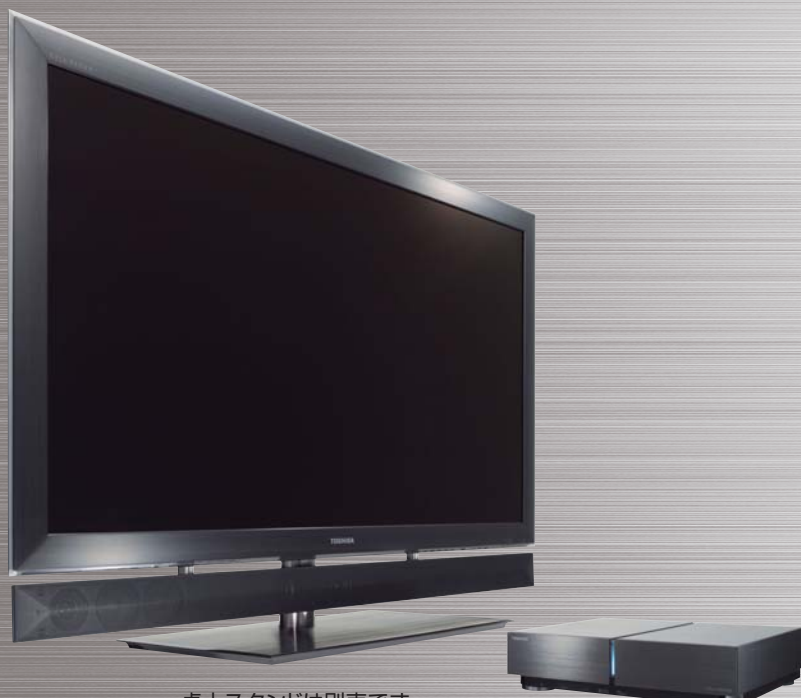

もくじー

| 本機を使う準備をする            | 2   |
|-----------------------|-----|
| ①スタンドとスピーカーを取り付ける     | 2   |
| ②B-CASカードをチューナーに入れる   | 2   |
| ③アンテナ線を接続する           | 3   |
| ④チューナーとモニターを接続する      | 5   |
| ⑤リモコンに乾電池を入れる         | 6   |
| ⑥電源を入れる               | 6   |
| ⑦リモコンを登録する            | 7   |
| ⑧「はじめての設定」をする         | 7   |
| テレビ放送を見る              | 10  |
| データ放送を見る              | 12  |
| 見たい番組を番組表で選ぶ          | 13  |
| 過去の番組を見る ~タイムシフトマシン~  | 14  |
| 最新のニュース番組を見る ~今すぐニュース | ~16 |
| 見ている番組を録画する           | 17  |
| 番組表から選んで録画・予約をする      | 18  |
| 録画した番組を見る             | 19  |
| 写真や名画を見る              | 20  |
| 外部機器の映像を見る/ゲーム機で楽しる   | ប22 |
| ブロードバンドを楽しむ           | 24  |
| タイマー機能を使う             | 25  |
| 困ったときは                |     |
| 保証とアフターサービス           | 裏表紙 |

卓上スタンドは別売です。

■ 本書は別冊の「準備編」と「操作編」の内容を簡略化したものです。必要に応じてそれぞれの取扱説明書をご覧ください。
 ■ ご使用の前に、別冊「準備編」に記載された「安全上のご注意」を必ずお読みください。

■ 映像や音声が出なくなった、操作ができなくなったなどの場合は、別冊「操作編」の「困ったときは」をご覧ください。

このたびは東芝テレビをお買い上げいただきまして、まことにありがとうございます。 お求めのテレビを安全に正しく使っていただくため、お使いになる前に本書および別冊の取扱説明書「準備編」と「操作編」をよくお読みください。 お読みになったあとは、いつも手元に置いてご使用ください。

## 本機を使う準備をする

## お願い -安全に正しく使用するために-

- 取扱説明書「準備編」に「安全上のご注意」を記載しています。設置・接続の前に必ずお読みください。
- 取扱説明書「準備編」に「ご使用上のお願いとご注意」、「たい せつなお知らせ」を記載しています。ご使用の前にお読みく ださい。
- 取扱説明書「準備編」の「テレビを設置する」のページに、設置のしかたや転倒・落下防止のしかたを記載しています。 設置のときにお読みください。

## ① スタンドとスピーカーを取り付ける

- 本機(モニター)のスタンドは別売です。また、スピーカー はモニターに取り付けられておりません。
- 別売スタンドに付属されている取付説明書を参照して、スタンドとスピーカーをモニター本体に取り付けてください。
- 別売卓上スタンドを取り付ける場合の手順について、別冊 「準備編」の187~197でも説明しています。
- ●本書および別冊「準備編」、「操作編」では、別売の卓上スタンドを取り付けた場合のイラストで説明しています。

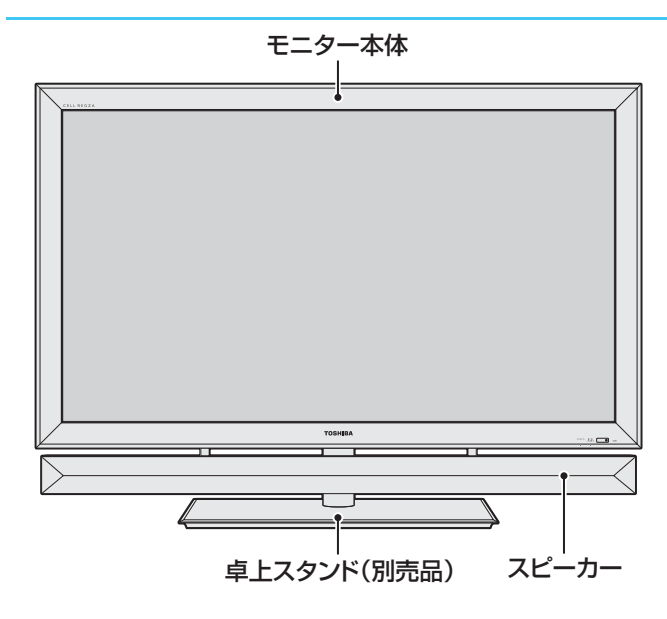

### ② B-CASカードをチューナーに入れる

本機には6枚のB-CASカードが同梱されています。 6枚とも常にチューナーのB-CASカード挿入口に入れておいてください。(B-CASカード挿入口1に赤色のカード、挿入口2~6に青色のカード5枚を入れます)

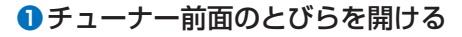

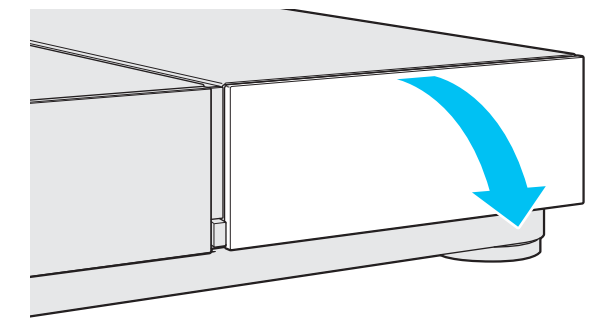

②挿入口1にBS・CS(110度)・地上共用カードを入れる

● 図の向きにして、 奥までしっかりと差し込みます。

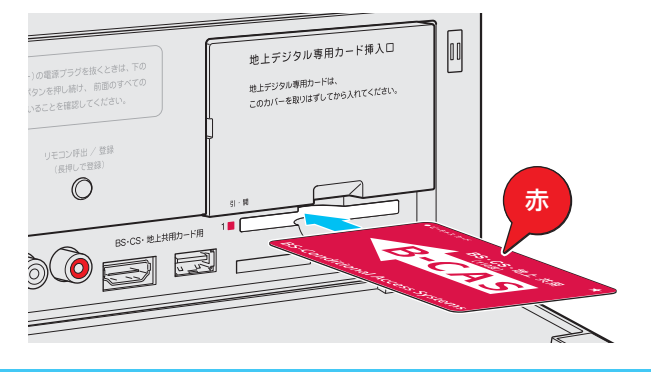

③地上デジタル専用カード挿入口のカバーを取りはずす

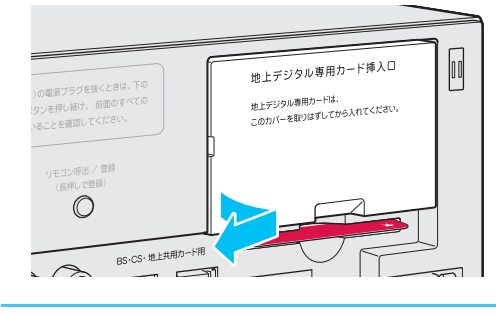

④挿入口2~6に地上デジタル専用カード5枚を入れる
 ●図の向きにして、奥までしっかりと差し込みます。

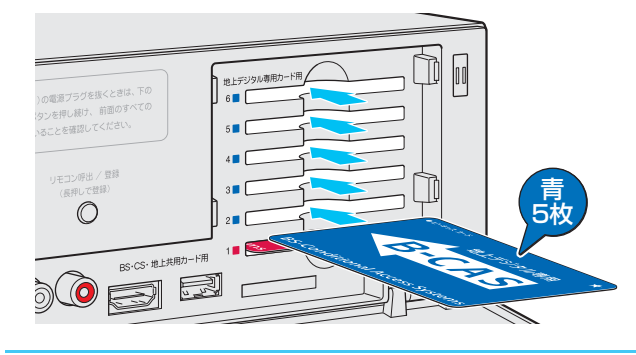

⑤地上デジタル専用カード挿入口のカバーを取り付け、 チューナー前面のとびらを閉める

## ③ アンテナ線を接続する

- ●アンテナ工事には技術と経験が必要です。アンテナの設置・調整については、お買い上げの販売店にご相談ください。
- 同軸ケーブル(アンテナ線)のF型コネクターがネジ式の場合は、ゆるまない程度に手で締めつけてください。工具などで締め つけすぎると、本機内部が破損するおそれがあります。
- アンテナや接続に必要なケーブルや分配器などは付属されていません。市販の適切なものを別途お買い求めください。

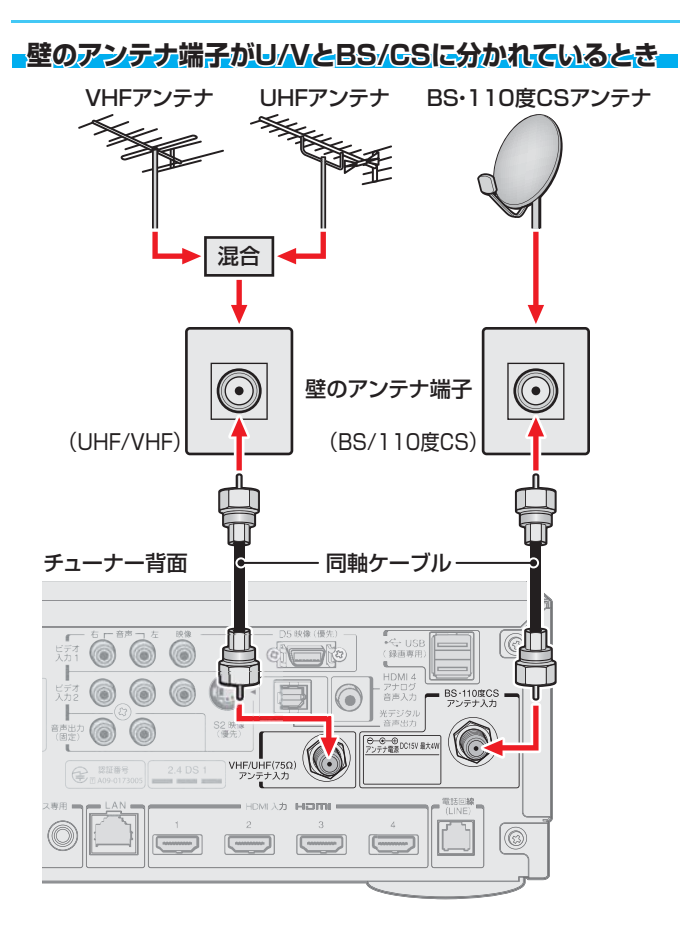

### 壁のアンテナ端子が一つのとき

マンションなどで壁のアンテナ端子が一つの場合は、視聴できる放送の種類について、マンションの管理者などにお問い合わせください。

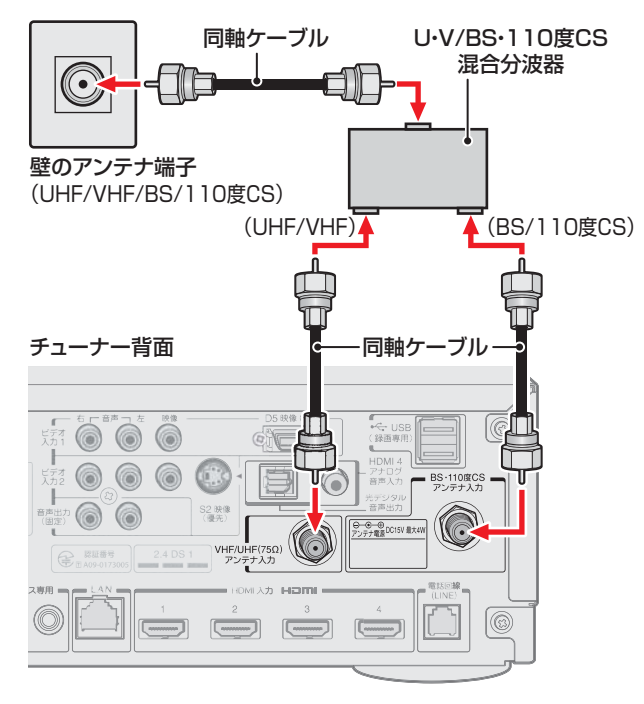

#### - DVDレコーダーなどを経由するとき

 アンテナで受信した放送をDVDレコーダーやビデオなどで 録画する場合は、アンテナ線を以下のように接続します。

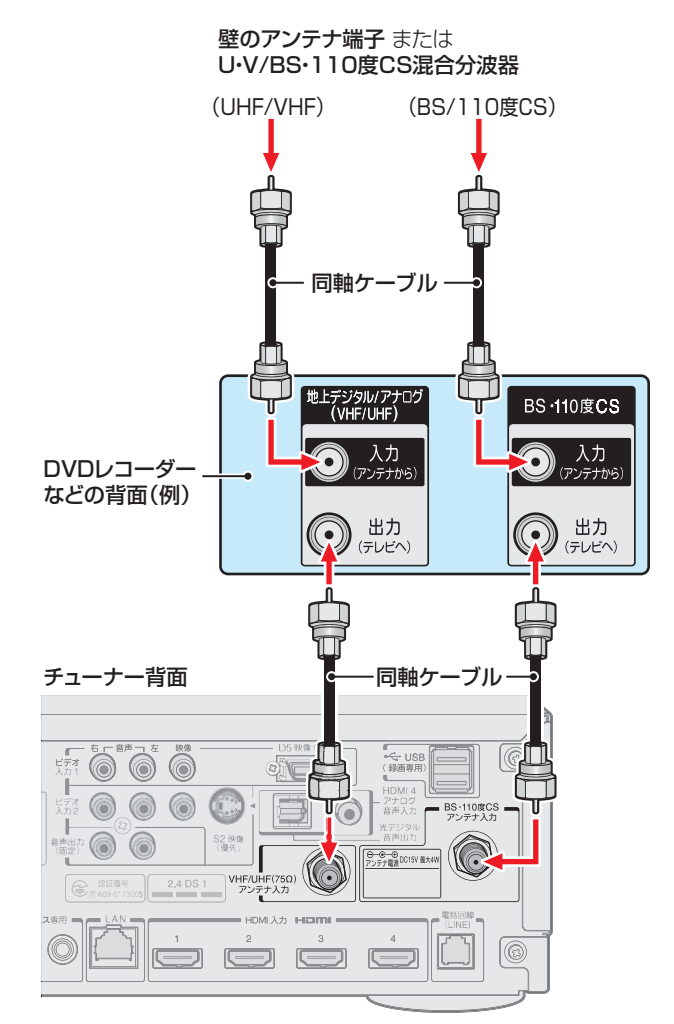

- ※「はじめての設定」73~93をしてもテレビが映らない、または映りが悪いような場合は、DVDレコーダーなどを経由しないでアンテナ線を本機に直接接続してみてください。改善された場合は、本機に問題はありません。
- ※直接接続しても映りが悪いなどの場合は、アンテナや 接続状態に問題があるか、電波が弱いことなどが考え られます。「デジタル放送が正しく受信できないとき」 26 ご覧ください。

## ③ アンテナ線を接続する っづき

### <u>GATV (ケーブルテレビ)をご利用のとき - 1</u>

CATVホームターミナルによっては端子の名称が図の例とは異なる場合があります。接続方法や、地上デジタル放送の視聴についてなど、詳しくはご契約のケーブルテレビ会社にご相談ください。

### <u>-CATV (ケーブルテレビ)をご利用のとき--2</u>

地上デジタル放送のUHF電波が壁のCATV用端子に送られてきている場合でも、CATVホームターミナルによっては「ケーブル出力」端子にその電波が出力されないことがあります。その場合には、UHFに対応した市販の分配器を使用して、以下のように接続してください。

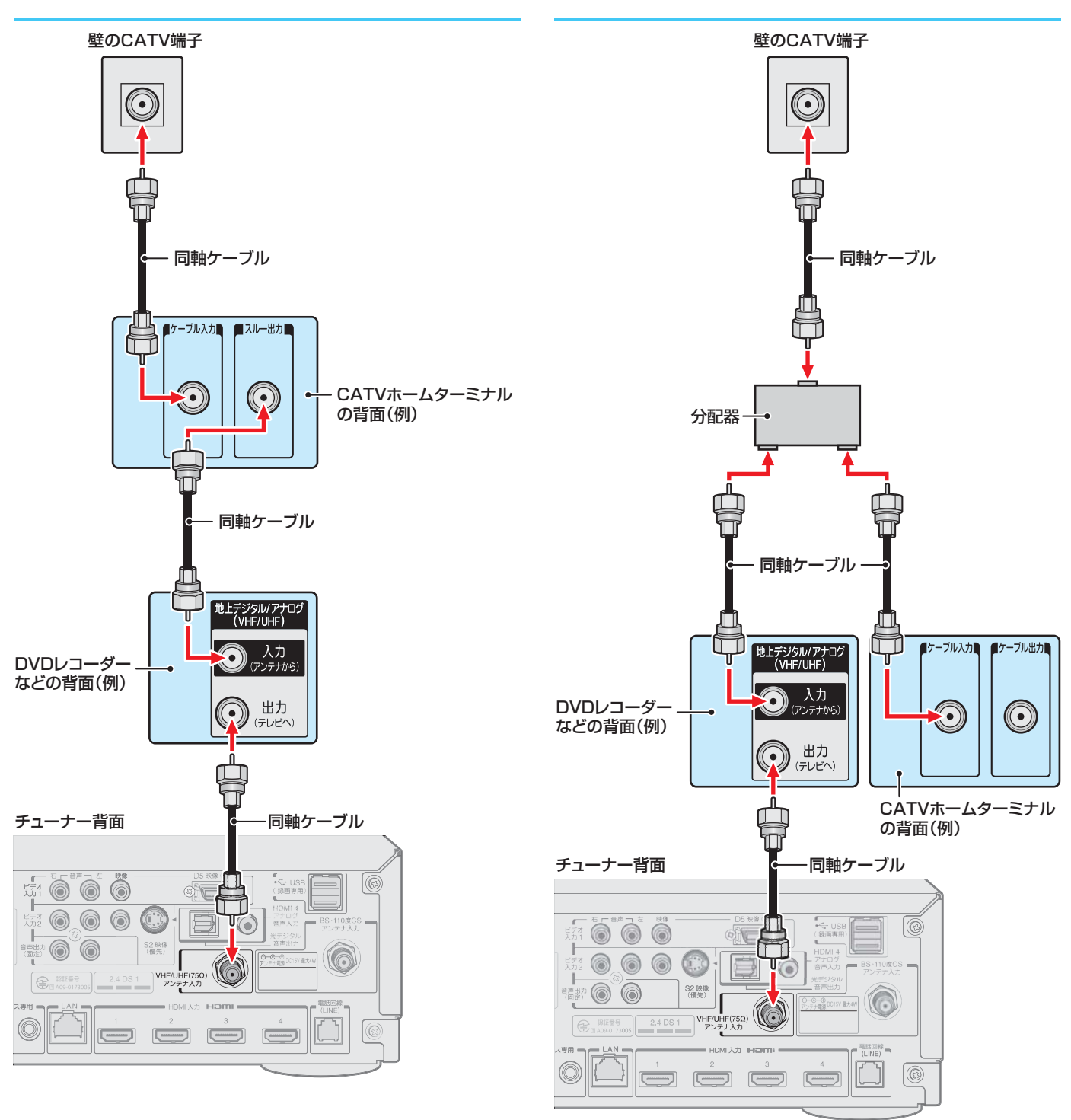

●本機はCATVパススルー対応です。CATV局がパススルー方式で地上デジタル放送を再送信していれば、「はじめての設定」

7

7

7

7

7

7

7

7

7

7

7

7

7

7

7

7

7

7

7

7

7

7

7

7

7

7

7

7

7

7

7

7

7

7

7

7

7

7

7

7

7

7

7

7

7

7

7

7

7

7

7

7

7

7

7

7

7

7

7

7

7

7

7

7

7

7

7

7

7

7

7

7

7

7

7

7

7

7

7

7

7

7

7

7

7

7

7

7

7

7

7

7

7

7

7

7

7

7

7

7

7

7

7

7

7

7

7

7

7

7

7

7

7

7

7

7

7

7

7

7

7

7

7

7

7

7

7

7

7

7

7

7

7

7

7

7

7

7

7

7

7

7

7

7

7

7

7

7

7

7

7

7

7

7

7

7

7

7

7

7

7

7

## ④ チューナーとモニターを接続する

● 付属のHDMIケーブルで、モニターの「チューナー専用端子」とチューナーの「モニター専用端子」を接続します。

- HDMIケーブルを使用する際に、ケーブル両側のコネクターから保護キャップを取りはずしてください。
- モニター側にL形タイプのコネクターのほうを差し込んでください。

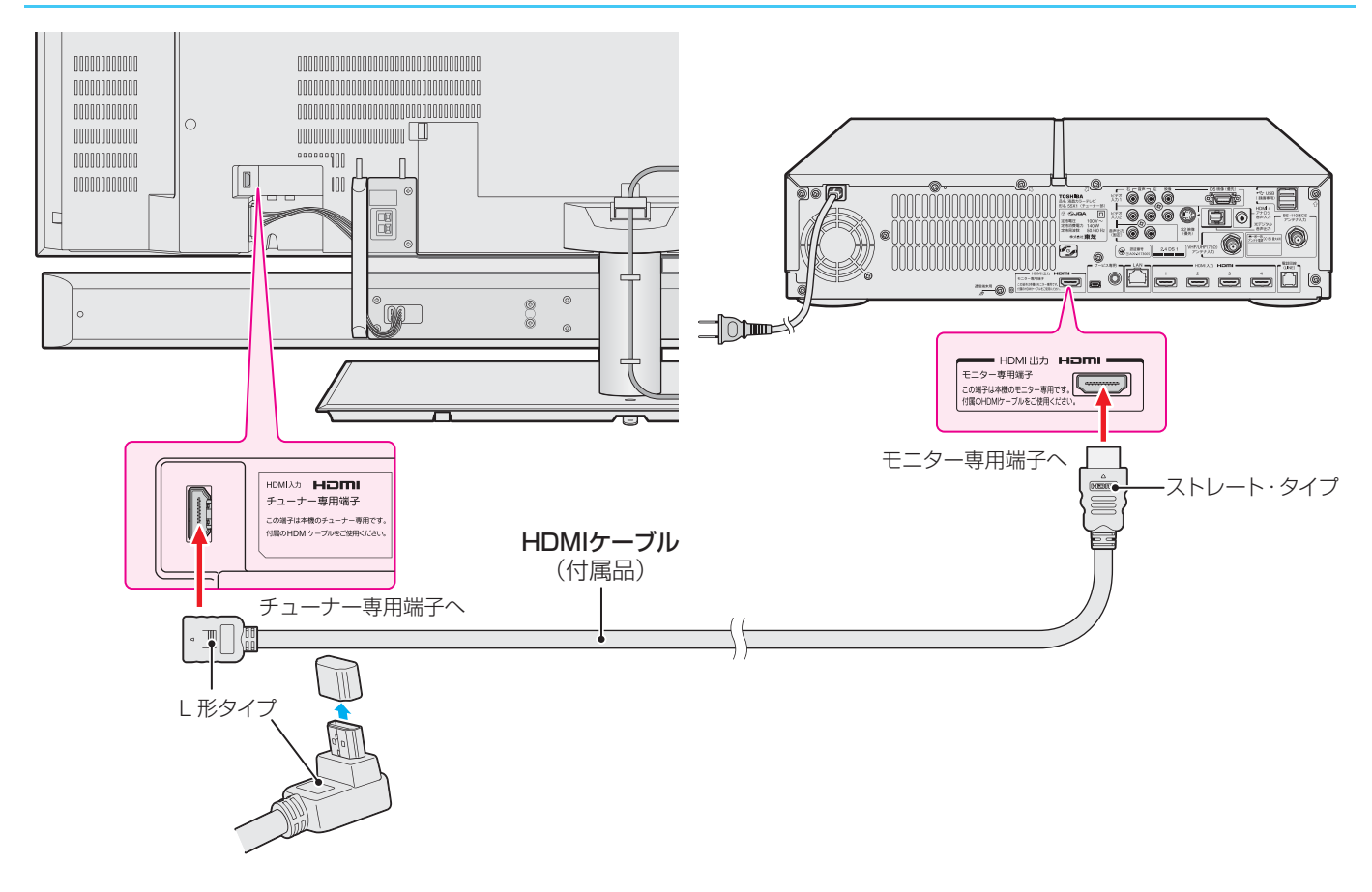

### HDMIケーブルを保持する

- 接続が終わったら、モニター背面のコードクランパーで HDMIケーブルを保持します。
  - ケーブルが整理されてすっきりします。
  - 「チューナー専用端子」への荷重が軽減されます。
- コードクランパーの使いかた

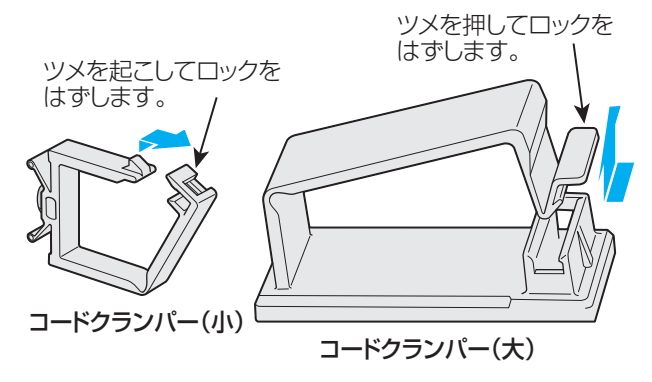

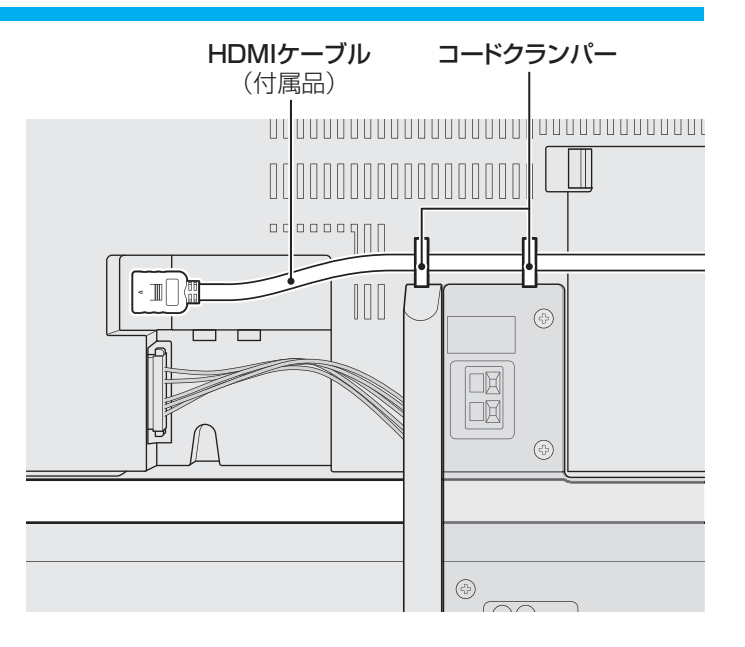

## ⑤ リモコンに乾電池を入れる

単四形アルカリ乾電池専用です。LRO3を4個ご使用ください。 お買い上げ時は単四形アルカリ乾電池LRO3が4個付属されています。

### 1カバーをはずし、乾電池を入れる

- カバーをはずすときは、カバー上部の かお分をカバー下部方向に 押しながらすくい上げます。
- 2 極性表示 
  ⊕ と 
  ⊕ を確かめて、間違えないように入れます。
- カバーを閉めるときは、カバー下部の突起をリモコン本体のみぞに差し込んで、パチンと音がするまでカバー上部を押し込みます。

### ⑥ 電源を入れる

- 電源は、設置・接続が終わってから入れてください。
- チューナーとモニターの電源プラグをコンセントに 差し込む
  - 電源プラグは交流100Vコンセントに根元まで確実に差し込んでください。
  - 番組情報を取得するために、電源プラグは非常時と長期 間使用しないとき以外はコンセントに差し込んでおいて ください。
  - ※ 電源プラグを抜くときは、別冊「準備編」**14**3 の「電源プ ラグをコンセントから抜く際のご注意」の操作をしてく ださい。

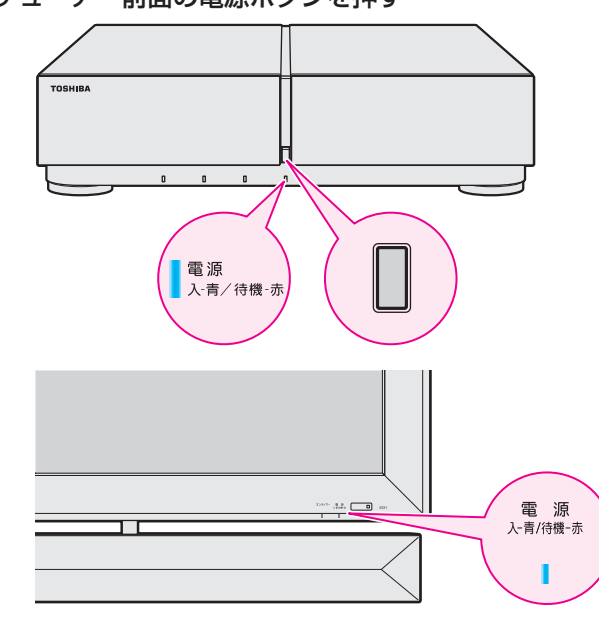

2 チューナー前面の電源ボタンを押す

- チューナーとモニターの電源が「入」になり、「電源」表示 が青色に点灯します。
- もう一度チューナーの電源ボタンを押すと、チューナー とモニターの電源が「待機」になり、「電源」表示が赤色に 点灯します。
- ※上記の操作でモニターの電源が「入」や「待機」にならない ときは、チューナーとモニターの接続をご確認ください。

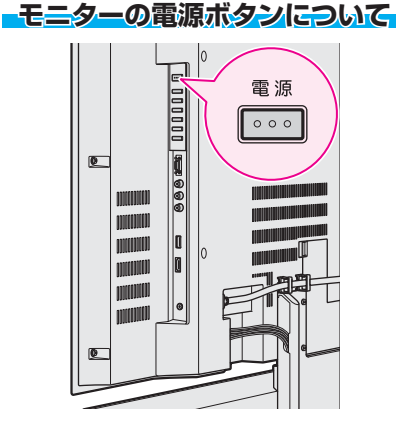

- モニターの電源ボタンでも、チューナーとモニターの電源 を連動操作できます。ただし、電源が「入」のときに押すと、 以下のようになります。
  - チューナーの電源が「待機」になり、チューナーの「電源」 表示が赤色に点灯します。
  - モニターの電源が「切」になり「電源」表示が消灯します。
  - リモコンでの操作ができなくなります。
     電源を入れるには、モニターまたはチューナーの電源ボタンを押します。

#### はじめて電源を入れたとき

- ●「リモコン登録」の画面が表示されます。
- リモコンの登録が終わると、続いて「はじめての設定」の画 面が表示されます。
   次ページ以降の手順に従って操作してください。

#### リモコンで電源を入/待機にするには

- ※ リモコンは、次ページの「リモコンの登録」をしたあとに使用できるようになります。
- 電源「入」の状態でリモコンの を押すと電源が「待機」になり、「電源」表示が赤色に点灯します。

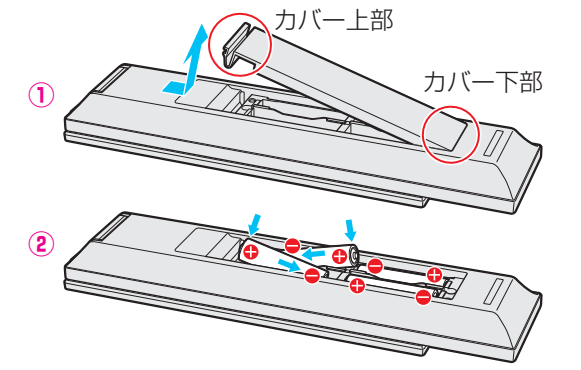

### リモコンの登録と「はじめての設定」で使用するボタン

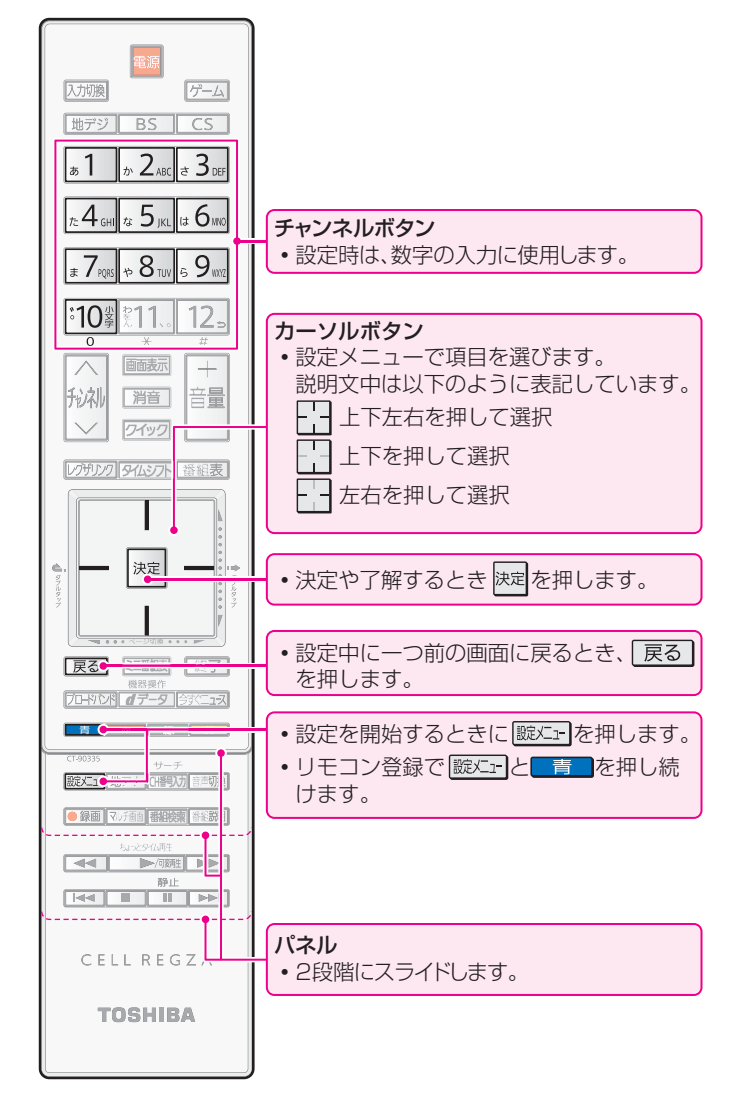

### ⑦ リモコンを登録する

付属のリモコンで本機の操作ができるようにするには、以下の手順でリモコンを登録する必要があります。

### 1 リモコンの きと 蹴 た を押し続ける

- 登録の処理が始まります。
- ②「登録しました。」のメッセージが表示されたら、 と 膨工 一を放す
  - ※ 以下のような場合には、エラーメッセージが表示される ことがあります。
  - 乾電池の消耗または接触不良または極性間違い
  - 本体(チューナー)との距離が遠すぎる、または電波をさ えぎる障害物がある
  - ・ 「買」と

     ・ 「定」
     を押すときにタッチパッド(カーソルボタン)に触れている

### ③ 決定を押す

)「はじめての設定」の画面が表示されます。

### ⑧ 「はじめての設定」をする

- 地上デジタル放送や地上アナログ放送を視聴したり、地上 デジタル放送でのタイムシフトマシン録画機能を使ったり するために最低限必要な設定をします。
- ※はじめて電源を入れたときは、手順①の操作は不要です。
- 以下の操作で「はじめての設定」の画面にする
  - 〕 蹴灯 を押す
  - 2 で「初期設定」を選び、 陳定を押す
  - ③ -----で「はじめての設定」を選び、 速定を押す

#### はじめての設定

ここでは、本機を使用するのに必要な設定を下記の順に行います。 アンテナの接続とすべてのB-CASカードが挿入されていることを 確認してください。また、それぞれの設定方法は、各画面の説明 および取扱説明書をご覧ください。

B-CASカードの確認

・ 地上デジタル/アナログ放送チャンネル設定

> + 郵便番号の設定

・ おまかせ音声設定

・ タイムシフトマシン録画設定

### B-CASカードの確認

- 6枚のB-CASカードすべてが正しく挿入されているか、確 認します。
- 2 画面の説明を読んで、 決定を押す

● 「B-CASカードの確認」画面が表示されます。

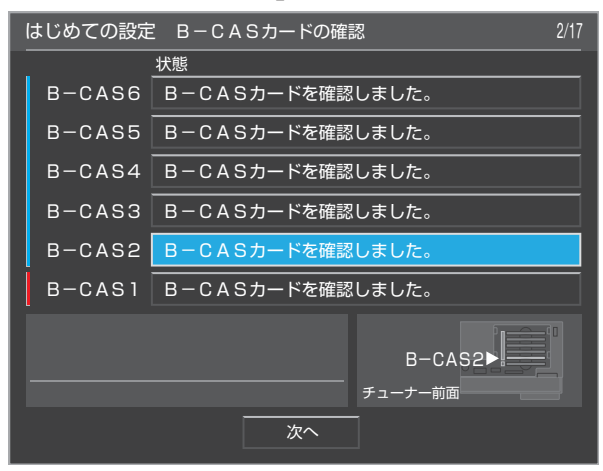

- ※ 正しく挿入されていないなどの不具合がある場合は、 メッセージが表示されます。赤カードが挿入口[1]に挿 入されているか、すべてのカードが正しい向きで奥まで 挿入されているか、確認してください。
- ③ すべてのカードの状態が「B-CASカードを確認しました。」と表示されたら、 で「次へ」を選んで速度を押す
- B-CASカードの確認が終わると、「地上デジタル/アナログ 放送チャンネル設定」の説明画面が表示されます。

# 本機を使う準備をする

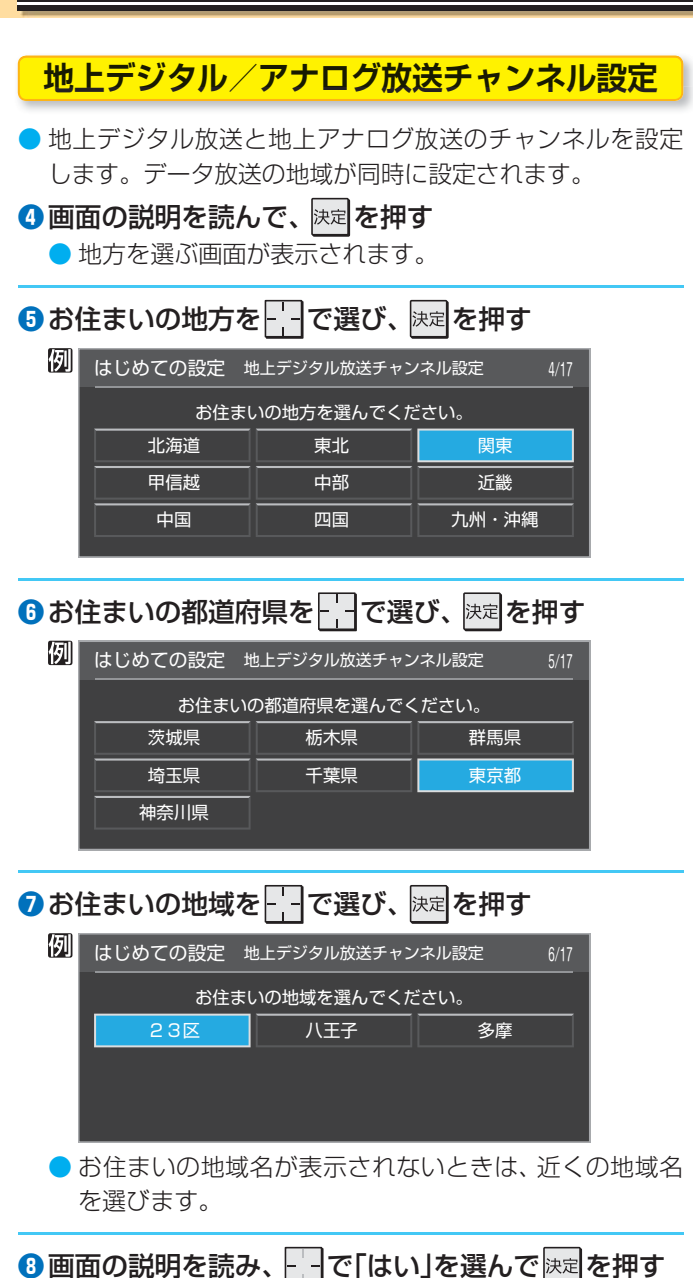

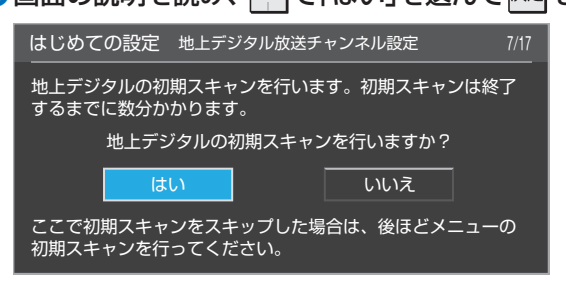

- ※お住まいの地域で地上デジタル放送が運用されていない 場合は、「いいえ」を選んで手順①に進みます。
- ●「はい」を選ぶと初期スキャンが自動的に始まり、終了す ると手順9の画面が表示されます。

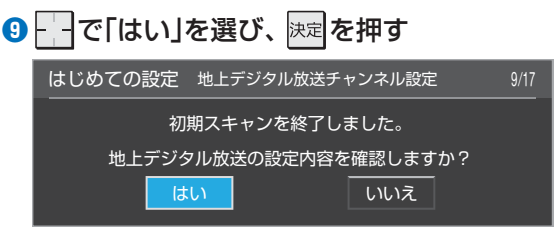

 リモコンのチャンネルボタンに登録された地上デジタル 放送チャンネルの確認画面が表示されます。

## ●設定内容を確認して戻定を押す

| 例 | はじめての設定  |     | ての設定地上デジ | も上デジタル放送チャンネル設定    |       |  |
|---|----------|-----|----------|--------------------|-------|--|
|   | <u>y</u> | EJ2 | チャンネル    | را<br>ا            | 放送局   |  |
|   |          | 1   | テレビ      | │ NHK総             | 合・東京  |  |
|   |          | 2   | テレビ      | │NHK教 <sup>:</sup> | 育・東京  |  |
|   |          | 3   |          |                    |       |  |
|   | 4        |     | テレビ      | 日本テレ               | Ľ     |  |
|   | 5        |     | テレビ      | テレビ朝               | 日     |  |
|   |          | 6   |          |                    |       |  |
|   | VLĽ      | ř٦  | リモコンボタン  | ンの番号               |       |  |
|   |          |     | - を押せば   | 、7~12が表示。          | されます。 |  |

## 🕕 🔤 で「はい」を選び、 腕 を押す

はじめての設定 地上アナログ放送チャンネル設定 11/17 地上アナログ放送の設定内容を確認しますか?

| い いいえ |
|-------|
|-------|

 リモコンのチャンネルボタンに登録された地上アナログ 放送チャンネルの確認画面が表示されます。

### 12設定内容を確認して 法定を押す

| 例 | はじめての設定 地上アナログ放送チャンネル設定 12/1 |             |                |         |          |  |  |  |
|---|------------------------------|-------------|----------------|---------|----------|--|--|--|
|   |                              | <u>UEJV</u> | チャンネル          | 表示      | 放送局      |  |  |  |
|   |                              | 1           | 1              | 地アナ1    | NHK総合    |  |  |  |
|   |                              | 2           | 16             | 地アナ2    | 放送大学     |  |  |  |
|   |                              | 3           | 3              | 地アナ3    | NHK教育    |  |  |  |
| 4 |                              | 4           | 4              | 地アナ4    | 日本テレビ    |  |  |  |
|   | 5                            |             | 14             | 地アナ16   | токуо мх |  |  |  |
|   |                              |             |                |         |          |  |  |  |
|   | ↓ ↓ リモコンボタンの番号               |             |                |         |          |  |  |  |
|   |                              |             | <b>-</b> - を押t | は、7~127 | が表示されます。 |  |  |  |

 以上で地上デジタル放送チャンネルと地上アナログ放送 チャンネルの自動設定が終了しました。

### 郵便番号の設定

- 郵便番号を設定することで地域が特定され、お住まいの地域に密着したデータ放送(天気予報・選挙速報など)が見られるようになります。
- ●お住まいの地域の郵便番号を
   ▶
   ▶
   ★
   ■
   ■
   ■
   ■
   ■
   ■
   ■
   ■
   ■
   ■
   ■
   ■
   ■
   ■
   ■
   ■
   ■
   ■
   ■
   ■
   ■
   ■
   ■
   ■
   ■
   ■
   ■
   ■
   ■
   ■
   ■
   ■
   ■
   ■
   ■
   ■
   ■
   ■
   ■
   ■
   ■
   ■
   ■
   ■
   ■
   ■
   ■
   ■
   ■
   ■
   ■
   ■
   ■
   ■
   ■
   ■
   ■
   ■
   ■
   ■
   ■
   ■
   ■
   ■
   ■
   ■
   ■
   ■
   ■
   ■
   ■
   ■
   ■
   ■
   ■
   ■
   ■
   ■
   ■
   ■
   ■
   ■
   ■
   ■
   ■
   ■
   ■
   ■
   ■
   ■
   ■
   ■
   ■
   ■
   ■
   ■
   ■
   ■
   ■
   ■
   ■
   ■
   ■
   ■
   ■
   ■
   ■
   ■
   ■
   ■
   ■
   ■
   ■
   ■
   ■
   ■
   ■
   ■
   ■
   ■
   ■
   ■
   ■
   ■
   ■
   ■
   ■
   ■
   ■
   ■
  - 間違えて入力したときは、 を押してカーソルを戻してからもう一度入力します。
  - 郵便番号入力で、上3ケタを入力して
     4ケタは自動的に「0」が入力されます。

 (切)
 はじめての設定 郵便番号の設定
 13/17

 お住まいの郵便番号を入力してください。
 デジタル放送では、それぞれの地域に適した番組を放送する場合があります。

 1
 0
 5
 0
 2

### おまかせ音声設定

- 本機の音声メニューには、デジタル放送の番組やシーンに 合わせて音質を自動的に切り換える「おまかせ」がありま す。ここでは、その機能を使用するかどうかを設定します。

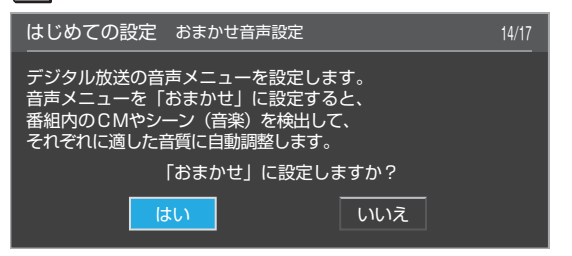

「いいえ」を選んだ場合、音声メニューは「ダイナミック」
 の音質になります。

## タイムシフトマシン録画設定

タイムシフトマシン録画機能で、指定した曜日・時間に、地 上デジタル放送の自動録画をすることができます。ここで はその機能を使うかどうかを設定をします。

#### 1 回面の説明を読んで、 決定を押す

※ 手順③で「いいえ」を選んだ場合や、初期スキャンをしても 地上デジタル放送チャンネルが見つからなかった場合は メッセージが表示されます。その場合は、展建を押して手 順①に進みます。

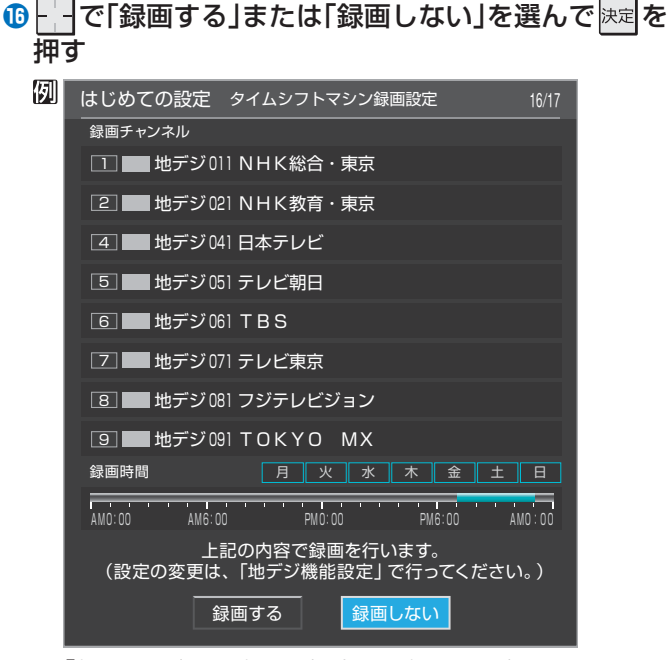

● 「録画する」に設定した場合、設定画面に表示されている 録画チャンネルが毎日のPM7:00~PM11:00に自動録 画されます。

- 録画するチャンネルや曜日、時間の設定をあとで変更することができます。別冊「準備編」
   58 の「地デジ機能設定」をご覧ください。
- 「録画しない」に設定した場合、タイムシフトマシン録画 用のハードディスクを通常録画で使用することができま す。別冊「準備編」 61 了の「ハードディスク設定」をご覧 ください。
- してはじめての設定」の設定結果の内容を確認し、
  定を
  すす

| 列 | はじめての設定                                              |                                                | 17/17 |
|---|------------------------------------------------------|------------------------------------------------|-------|
|   | 以上ではじめての設定は完了で                                       | す。                                             |       |
|   | 【設定内容】<br>地方/都道府県<br>郵便番号<br>音声メニュー<br>タイムシフトマシン録画設定 | : 関東 / 東京都<br>: 105 – 0023<br>: おまかせ<br>: 録画する |       |
|   |                                                      |                                                |       |

● 以上で「はじめての設定」は終了です。

#### 「はじめての設定」を中止したとき

例

※「はじめての設定」の途中で
終了を押した場合は、下図の画 面が表示されます。

| はじめての設定                                                                               |  |
|---------------------------------------------------------------------------------------|--|
| はじめての設定を途中で中止した場合は、<br>正しく受信できないことがあります。                                              |  |
| 【設定内容】<br>地方/都道府県 :関東/東京都<br>郵便番号 :105-0023<br>音声メニュー :ダイナミック<br>タイムシフトマシン録画設定 :録画しない |  |
| はじめての設定を中止してよろしいですか?                                                                  |  |
| はいしいえ                                                                                 |  |

- ●└──で「はい」または「いいえ」を選び、決定を押す
  - ●「はい」を選ぶと、「はじめての設定」が終了します。途中まで設定した内容によっては、放送が受信できなかったり、機能が動作しなかったりすることがあります。
  - ●「いいえ」を選ぶと、「終了」を押す前の手順に戻ります。

#### タイムシフトマシン録画機能について

- 地上デジタル放送の受信可能地域で、受信できるチャンネルが見つからなかった場合は、「デジタル放送が正しく受信できないとき」
   アンテナ接続などの問題が解決して、地上デジタル放送が受信できるようになった場合は、「はじめての設定」を手順1からやり直すことでタイムシフトマシン録画機能が使用できるようになります。
- 本機をご使用後に地上デジタル放送の運用が開始された 地域の場合も、「はじめての設定」を手順①からやり直す ことでタイムシフトマシン録画機能が使用できるように なります。

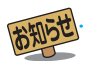

## テレビ放送を見る

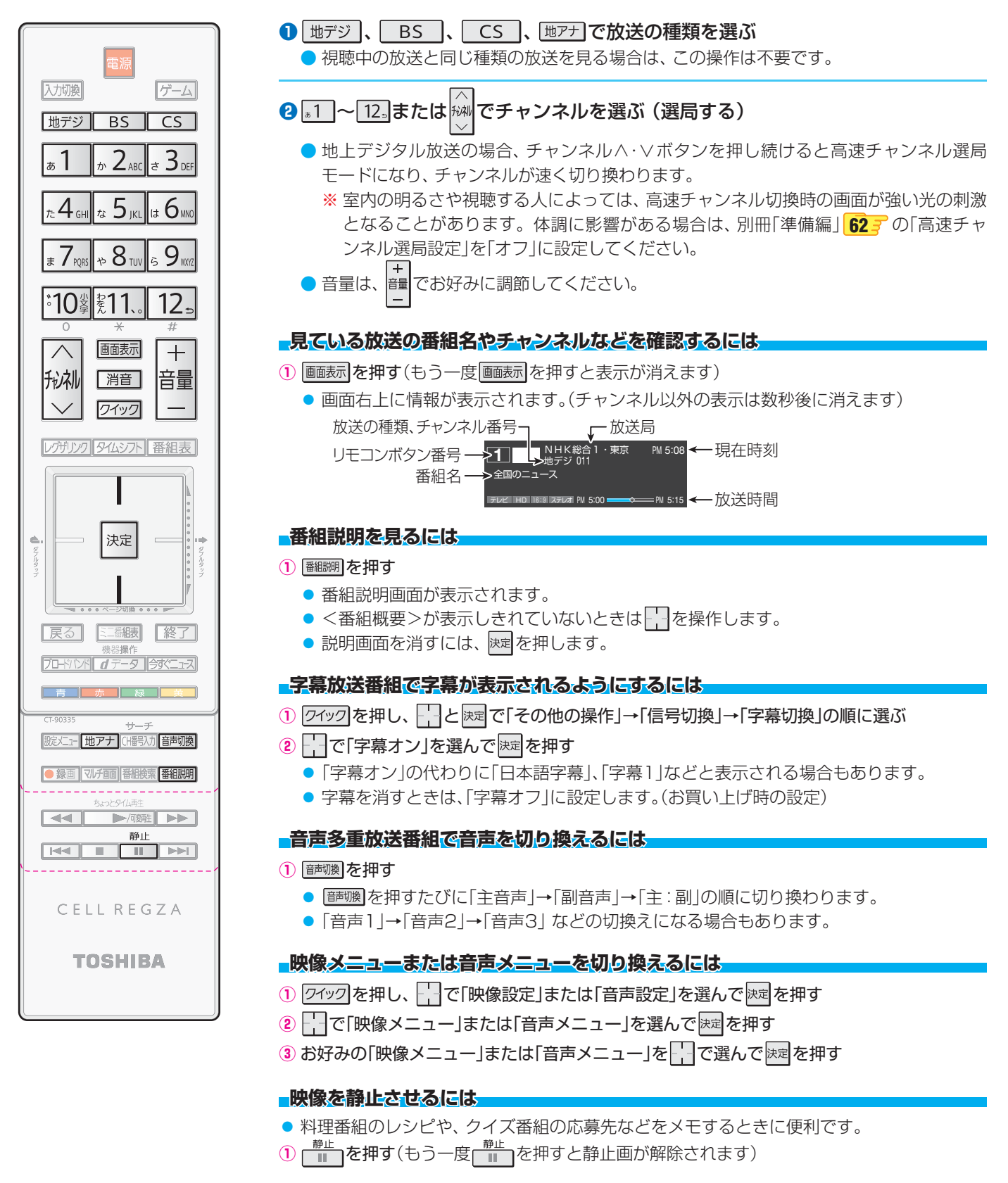

### 

1 消音を押す(もう一度を 消音 を押すと音が出ます)

● 地上デジタル放送や地上アナログ放送で<u>■1</u>~12.。で選局できるのは、「はじめての設定」で各ボタンに登録されたチャンネルです。
 ● BSデジタル放送では、各チャンネルボタンに以下のように各放送局が設定されています。

|                                                                          | æ <b>1</b> | th 2 ABC | et 3 def | $\hbar 4_{GM}$ | <i>τ</i> ε <b>5</b> με∟ | (# 6 MND | # 7PQ85 | * 8 TUV | 15 9 mz | °10₿     | 耄11、。 | 12₌    |
|--------------------------------------------------------------------------|------------|----------|----------|----------------|-------------------------|----------|---------|---------|---------|----------|-------|--------|
| NHK B51 NHK B52 NHK II B5日ナレ B5朝日 B5-1B5 B5シャバノ B5ノシ WOWOW X9-ナヤノイル B511 | NHK BS1    | NHK BS2  | NHK h    | BS日テレ          | BS朝日                    | BS-TBS   | BSジャパン  | BSフジ    | WOWOW   | スターチャンネル | BS11  | TwellV |

● 110度CSデジタル放送では、 ┏2 にCSプロモーションチャンネルが設定されています。設定の変更や追加をする場合は、別冊「準備編」 83 g の「手動設定」をしてください。

●高速チャンネル選局用のチャンネルは、別冊「準備編」「587の「地デジ機能チャンネル設定」で変更することができます。

### デジタル放送をマルチ画面で見る

▶ほかの番組を確認したいときに、複数のチャンネルの映像をマルチ画面で表示させることができます。

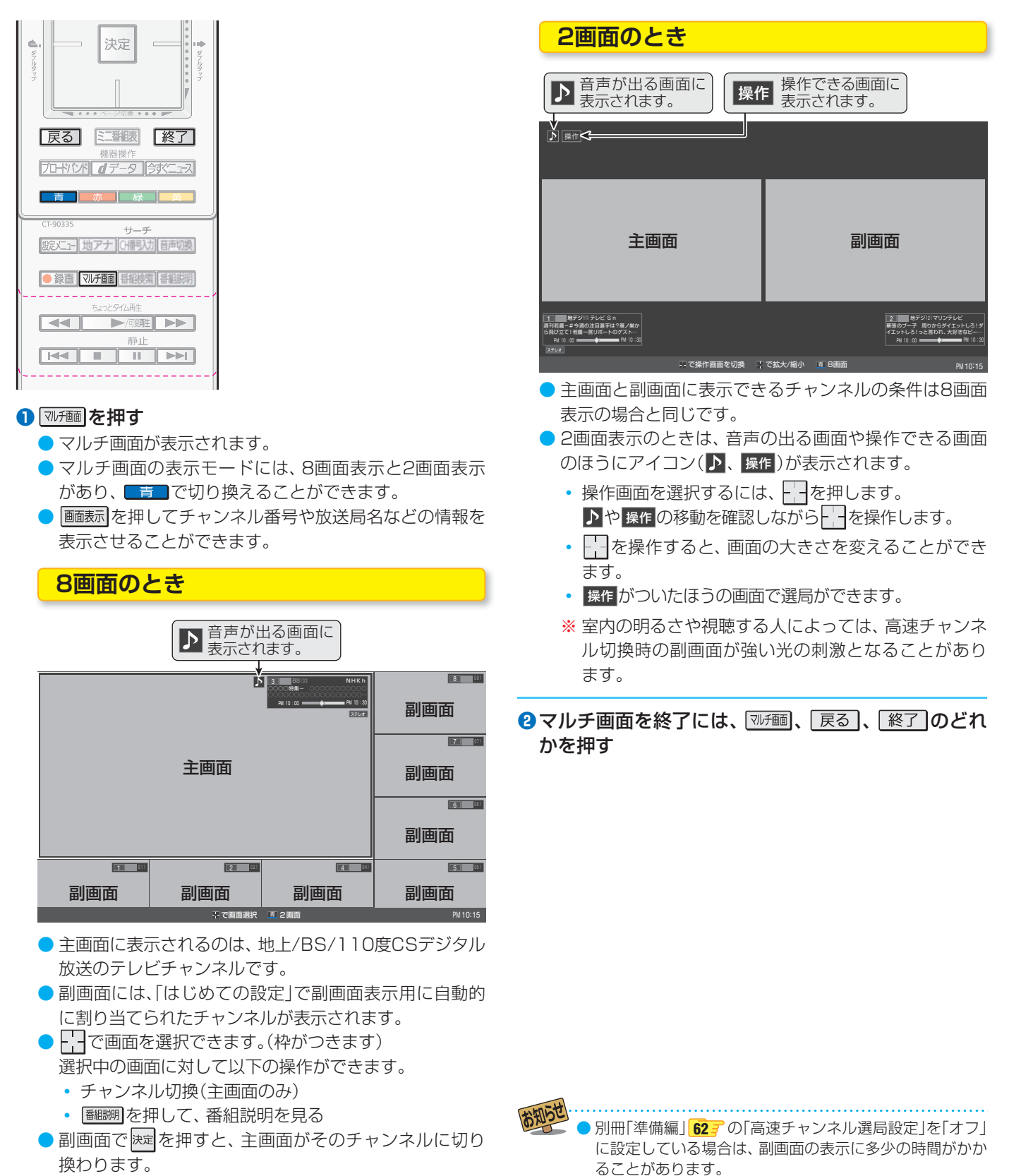

- 副画面表示用のチャンネルは、別冊「準備編」 58 の「地デジ機能チャンネル設定」で変更することができます。
- マルチ画面の表示中は、データ放送および地上アナログ放送の視聴、外部入力の選択などの操作はできません。
- ヘッドホーンの音声はスピーカーの音声と同じになります。
- マルチ画面では字幕放送の字幕は表示できません。

### データ放送について

- デジタル放送では映像や音声によるテレビ放送以外にデー 夕放送があります。
- データ放送には、テレビ放送チャンネルとは別の独立した チャンネルで行われているデータ放送のほかに、テレビ放 送チャンネルで提供されている番組連動データ放送や、番 組案内、ニュース、天気予報などのデータ放送があります。

### デジタル放送の双方向サービスについて

電話回線やインターネットを利用して、視聴者と放送局との間で双方向に通信できるサービスです。クイズ番組に参加して回答したり、ショッピング番組で商品を購入したりすることができます。

### ラジオ放送について

- 2009年11月現在、ラジオ放送は運用されておりません。
- ラジオ放送が運用された場合、本機で放送を聴くことができます。

### 天気予報などのデータ放送を見る

- テレビ放送チャンネルで、天気予報やニュース、番組案内などのデータ放送を提供している場合があります。

#### *d*データ を押す

例

- 番組によっては、 <u>*d</u> = タ を押す必要がない場合があります。
  </u>*
- データ放送がある場合に、テレビ番組画面といっしょに データ放送画面が表示されます。

| 東京都港区<br>8 14553 8 270<br>9 1 2 1 1 2 9 7 6<br>9 1 0 1 2 0 |                                                                                                    |
|------------------------------------------------------------|----------------------------------------------------------------------------------------------------|
|                                                            | <u>週間天気</u><br><u>9歳 9丈 10日 11月 12火 13水 14本</u><br>承知 201 本部 201 本部 11月 12火 13水 14本<br>一番 201 本部 11月 12火 13水 14本<br>「第12℃ 11 11 11 14 15 15<br>西5 - ℃ 4 3 2 3 6 6 |

画面に表示されるメニューや操作ガイドに従って操作をしてください。

2 データ放送を終了するには、以下の操作をする

- 1 ワイックを押す
- 2 ----- で「その他の操作」を選び、 速 を押す
- ③ 🔚 で「データ放送終了」を選び、 🐙を押す

### 独立データ放送を見る

- デジタル放送を見ているときに、 ワイッワ を押す
- 2 -----で「その他の操作」を選び、 斑を押す
- 🚯 🔚 で「テレビ/ラジオ/データ切換」を選び、 速を押す
- ④┌┌データ」を選び、決定を押す
- ₩ で他のチャンネルに切り換えられます。
- ●「ラジオ」は、ラジオ放送が運用されているときに選択できます。
- データ放送を終了するには、上記の操作で「テレビ」を選び ます。

お知らせ

● 録画中はデータ放送には切り換えられません。

- 本体(モニター)の放送切換ボタンとチャンネルボタンでは、 データ放送の選択やチャンネル切換はできません。
- 双方向サービスを利用する場合は、あらかじめ別冊「準備編」を参照して、電話回線(**67**了)やLAN端子(**71**了)の接続と設定をしてく ださい。また、双方向サービスの利用には登録の申込みなどが必要な場合があります。

<sup>●</sup>インターネットを利用した双方向サービスでは、お客様の個人情報の入力を要求される場合がありますが、接続先のサイトによってはSSLなどによる通信時のセキュリティ対策が行われていない場合があります。

電話回線を利用した双方向サービスの通信中は、画面右下に「回線使用中」アイコンが表示され、同一回線上の電話機やファクシミリ などは使えません。また、通話料がかかる場合があります。

テレビの動作中に電源プラグを抜かないでください。本機が記憶している双方向サービスでのお客様のポイント情報などが更新されないことがあります。

## 見たい番組を番組表で選ぶ

- デジタル放送では、放送電波で送られてくる番組情報をもとにして番組表を表示させることができます。
- ▶ 最新の番組情報を取得するために、本機の電源を毎日2時間以上「待機 |にすることをおすすめします。

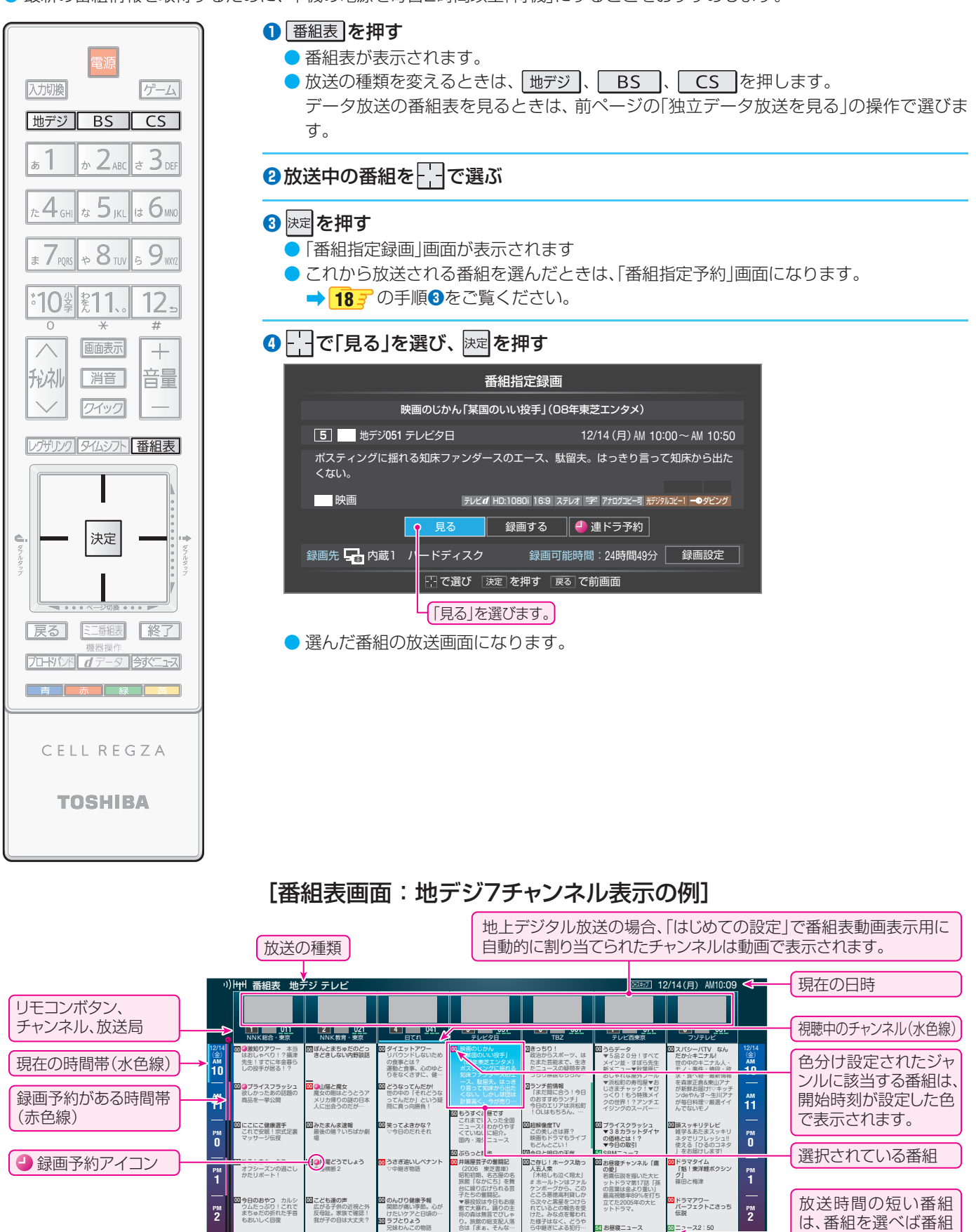

🜆 予約リスト 🗵 ロ・

)。旅館の総支配。 合は「まぁ、そん!

春夏秋冬

こども達の声 広がる子供の近視とう 反母趾。家族で確認 我が子の目は大丈夫

回わんにゃんラン 季節のお手入れ

D カルシ り!これで 新れた手首

<sup>рм</sup>

<sup>РМ</sup>

のんびり健康予

飯のお手伝い

**憲**日時切換

冒頭アワ

ドラマアワー パーフェクトこさっち 伝説

20 ニュー・ CO 子育でテレビ ▼投手が育たない!

ック 🤞

<sup>рм</sup>

<sup>рм</sup>

立てた2005

54 お昼寝ニュース

放送時間の短い番組

は、番組を選べば番組

名などが表示されます。

リモコンボタンの

操作ガイド

# 過去の番組を見る ~タイムシフトマシン~

- タイムシフトマシン録画機能で録画された地上デジタル放送の番組を視聴することができます。
- 視聴できる過去の番組は、「タイムシフトマシン録画設定」 9 了に基づいて自動録画された番組に限られます。未設定の場合や、設定を変更する場合は、別冊「準備編」 58 了~61 了の「地デジ機能設定」をしてください。

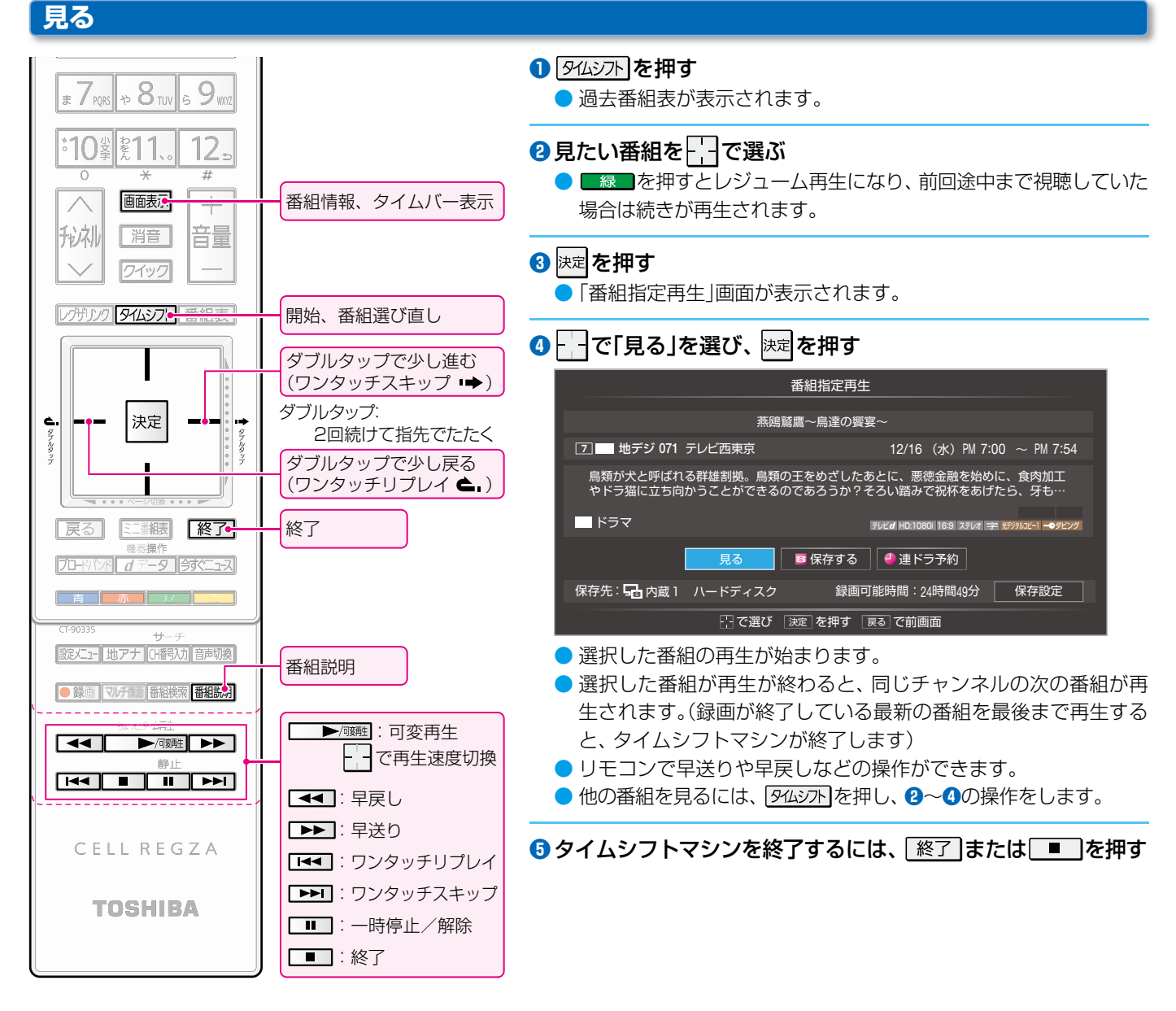

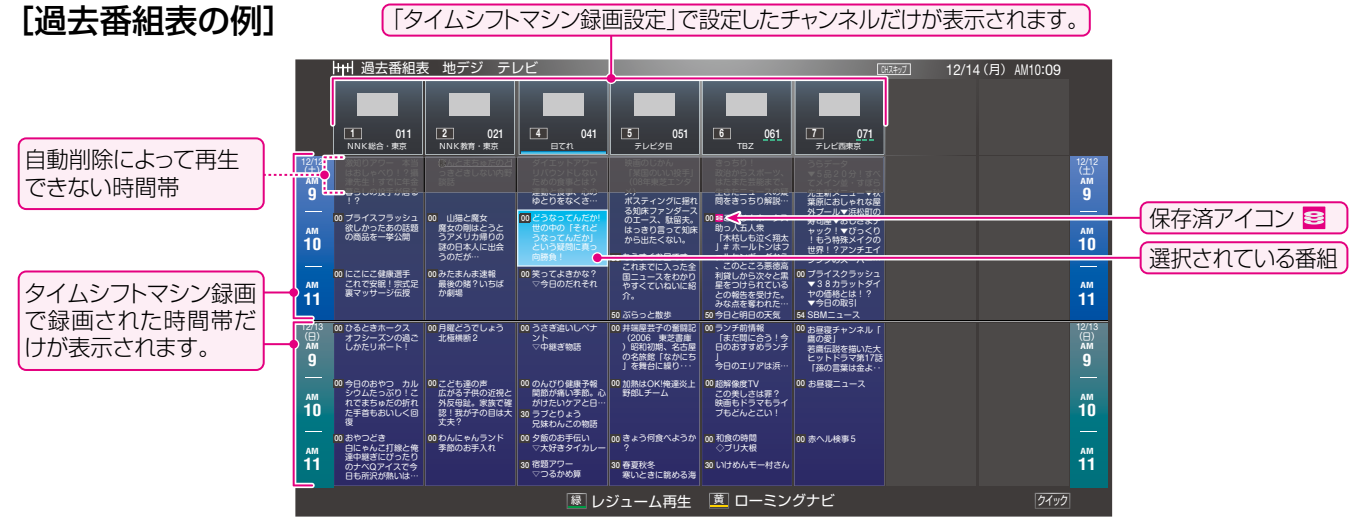

▶ タイムシフトマシンで録画中の放送番組の視聴時に 🕶 を押すと、視聴している番組の冒頭(録画された部分)から再生が始まります。

14

## 保存する

- タイムシフトマシン録画機能で自動録画された番組は、各 チャンネルに割り当てられたハードディスクの容量が足り なくなると古い番組から自動的に削除されます。
- 残しておきたい番組を、自動削除される前に通常録画用の 内蔵ハードディスクに保存すれば、通常の録画番組として 視聴できるようになります。
- ※保存できるのはダビング10番組のみです。
- ※録画中の番組や自動削除中の番組は保存できません。
- ※一度保存した番組は保存できません。(保存済の番組には、 保存済アイコン≦がつきます)

#### ・ 過去番組表で、保存する番組を 一で選んで 速を押す

- ●「番組指定再生」画面が表示されます。
- 保存設定を変更しない場合は、手順❹に進みます。

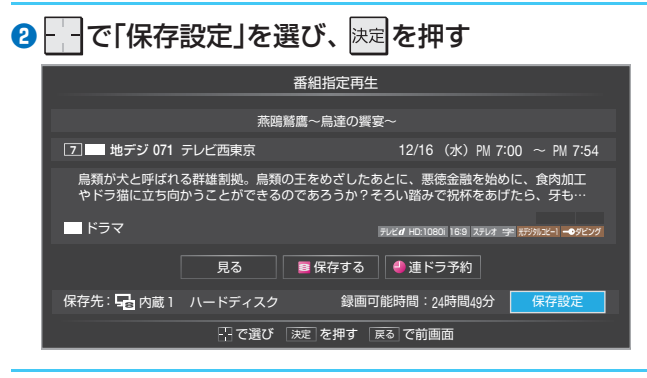

### 🕄 保存設定をする

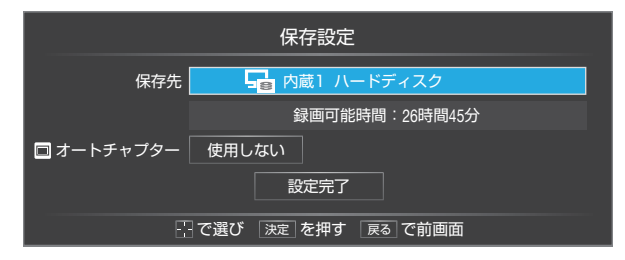

#### 保存先を変更するとき

- ① 「一で「保存先」を選び、 陳定を押す
  - 保存先機器の選択画面が表示されます。
- 2 保存先にする機器を で選び、 速定を押す

### オートチャプターの設定を変更するとき

- オートチャプターは、シーンの変わり目で自動的にチャ プター(章)に分割する機能です。機能を使用するかどう かを設定します。
- 1 で「オートチャプター」を選び、 決定を押す
- オートチャプターの設定画面が表示されます。
- 2 で「使用する」または「使用しない」を選び、 決定を押す

### 設定が終わったら

- ① ---- で「設定完了」を選び、 速定を押す
  - ●「番組指定再生」画面に戻ります。

### ④ - - で「保存する」を選び、 決定を押す

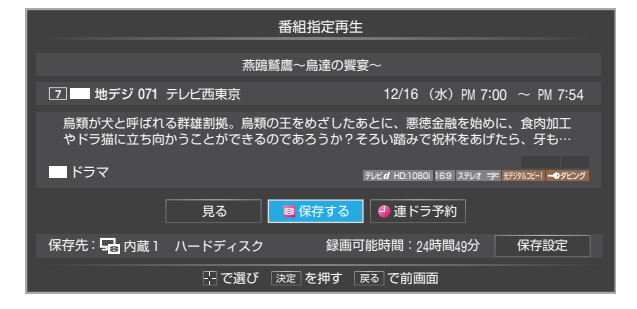

 保存が始まってしばらくすると、画面の右下に進行状況が 表示されます。

**G** 内蔵3 → G 内蔵1 1/1 🛛 — 10%

## タイムシフトマシン録画の一時停止と再開

- タイムシフトマシン録画を一時的に停止させたり、再開さ せたりすることができます。
- 放送番組や過去番組の視聴中などに以下の操作をします。

### 1 ワイックを押す

- で「タイムシフトマシン録画の一時停止」を選び、
   株定を押す
  - 一時停止状態から再開させるときは、「タイムシフトマシン録画の再開」を選びます。

| <br>画面サイズ切換      |                         |
|------------------|-------------------------|
| タイマー機能           |                         |
| お知らせ             | タイムシフトマシン録画が一           |
| タイムシフトマシン録画の一時停止 | トレージャンシンは、「タイムシフトマシン録画」 |
| その他の操作           | の再開」が表示されます。            |

- ※ タイムシフトマシン録画が一時停止状態になっているかどうかは、
  画表示を押せば確認できます。
  - (画面の左上に 💁 綱一時 厚正中 が表示されます)
- ※「タイムシフトマシン録画の一時停止」は、電源を「待機」に すると解除されます。

## 最新のニュース番組を見る ~今すぐニュース~

![](_page_15_Picture_1.jpeg)

●内蔵ハードディスクに自動録画された最新のニュース番組をいつでも見ることができます。
 ●自動録画される番組は、別冊「準備編」 63 ごの「今すぐニュース番組の登録」で登録したニュース番組です。未登録の場合は、以下の操作中の手順で登録したり、番組表から登録したりすることができます。

### ● タネ゙ニュースを押す

- 自動録画されたニュース番組が再生されます。
- ▶▶ (早送り)、 ◀◀ (早戻し)などのリモコン操作ができます。

以下のメッセージ画面が表示されたとき

| 「今すぐニュース」が登録されていません。 |
|----------------------|
| 自動登録を行いますか?          |
| はいいえ                 |
| で選び 決定 を押す           |

- 自動登録をする場合は、 - で「はい」を選んで 速を押してください。

2「今すぐニュース」の視聴を終了するときは、 🔳 または 📧 を押す

### ■番組表からニュース番組を登録するには

番組表
 を押す

- 2 登録するニュース番組を選び、ワイックを押す
- ④ 登録された内容を確認し、 決定を押す
  - 登録された番組の取消しや、自動録画の曜日指定などをする場合は、別冊「準備編」 63 了の「内蔵ハードディスク設定」の「今すぐニュース番組の登録」の表内に記載された手順を参照し、操作してください。

5 終了を押す

#### 「今すぐニュース」の自動録画を中止するには

- ●「今すぐニュース録画中」の表示は、画表示を押せば確認できます。
- ① 「今すぐニュース」の自動録画中に、 終了または を押す
- 2 録画中止の確認画面で、 ---- で「はい」を選んで 速を押す
- 以下の場合、「今すぐニュース」の自動録画は自動的に中止されます。
  - 番組情報の取得(番組表更新の操作)をしたとき
  - ほかの録画が始まったとき
  - 録画予約の開始時刻が近いとき
  - 通常録画番組のダビング、タイムシフトマシン録画番組の保存をしているとき
  - レグザリンクのメニューから写真再生などをしたとき
  - ブロードバンドメニューから各ブラウザを起動したとき
  - ※上記のほか、一部のメニュー操作などでも中止されることがあります。
  - ※ データ放送を選んだときにも自動録画が中止されることがあります。

![](_page_15_Picture_31.jpeg)

●「今すぐニュース」の自動録画は、本機(チューナー)の電源が「入」、「待機」のいずれの場合にも行われます。
 ● 最新のニュース番組の自動録画が終わると、古いニュース番組は自動的に削除されます。

## 見ている番組を録画する

![](_page_16_Figure_1.jpeg)

- テレビを見ているときに不意の来客があったり、電話がかかってきたりしてテレビの前から一時的に離れなければならないときなどに便利です。
- ※ すでに2番組を同時に録画しているときには、この操作はできません。
- ①テレビの前から離れるときに●録画を押す
- 2 で「はい」を選び、決定を押す
- ③テレビの前に戻ったら、 ▶/፴融を押す
  - 録画を始めたところから番組再生が始まります。
  - 再生中に早送りや、可変再生などができます。 19 🦅

### ④録画を停止させるときは、■ または 終了を押す

- 早送り再生の操作をするなどで放送中の場面に追いついた場合は、録画を停止させて放送画面のほうを見ることができます。
- ●録画した番組をあとで見るには、「録画した番組を見る」 1930の操作をします。

## 番組表から選んで録画・予約をする

![](_page_17_Figure_1.jpeg)

● 予約が重複したときなどには画面にメッセージが表示されます。別冊「操作編」 **55** 了の「番組を指定して録画・予約する」をご覧くだ さい。

- ●「録画設定」、「連ドラ設定」については、別冊「操作編」「587の「録画設定を変更するとき」をご覧ください。
- 日時を指定して録画予約をすることもできます。別冊「操作編」 56 了の「日時を指定して録画・予約する」をご覧ください。
- 予約を確認したり、取り消したりすることができます。別冊「操作編」 85 7の「予約を確認する」をご覧ください。

# 録画した番組を見る

![](_page_18_Figure_1.jpeg)

![](_page_18_Figure_2.jpeg)

### 見終わった番組を消すには

● 消す番組を録画リストから選んで
あるを押し、1件削除または複数削除の操作をします。詳しくは別冊「操作編」
66 了の「録
画番組を削除する」をご覧ください。

# 写真や名画を見る

![](_page_19_Picture_1.jpeg)

### SDメモリーカード挿入口

- SDメモリーカード専用です。ほかの種類のメモリー カードなどは挿入しないでください。
- 図の向きにして差し込みます。
- 取り出すときは、いったん押し込みます。(再生中は) 取り出さないでください)

![](_page_19_Picture_6.jpeg)

- デジタルカメラなどで撮影した写真(JPEGファイル)が保存されてい るSDメモリーカードを、チューナーのSDメモリーカード挿入口に差 し込みます。
- 1 レグザリンクを押す
  - レグザリンクメニューが表示されます。

![](_page_19_Picture_10.jpeg)

![](_page_19_Picture_11.jpeg)

### 3再生機器を - で選び、決定を押す

● 内蔵ハードディスクに収録されている「名画」を見る場合は、「名画を 見る」の表示のある「内蔵HDD」を選びます。

| 機器選択                            |
|---------------------------------|
| 機器を選択してください                     |
| 名画を見る<br>内成HDD         コンドリーカード |
|                                 |
|                                 |
| 〒で選び 決定 を押す 戻る で前面面             |
| ● 空吉(々両) リフト がまニキわます            |

![](_page_19_Picture_15.jpeg)

### ④見たい写真(名画)を − で選び、 速を押す

- 選んだ写真が全画面表示されます。
- - で前の写真、次の写真に切り換えられます。
- ■
  縁
  ■
  を
  押
  し
  て
  か
  ら
  ■
  青
  ■
  で
  拡
  大
  、
  ■
  赤
  ■
  で
  縮
  小
  が
  で
  き
  ま
  す
  。 画面サイズ以上に拡大したときは、
  で移動することができます。 緑ーを押せば元のサイズに戻ります。
- \_\_\_\_\_または\_\_\_▶/麗を押すと、表示中の写真からスライド ショーが始まります。
- 写真リストに戻るには、 または 戻る を押します。
- ⑤「写真を見る」を終了するときは、「終了」を押す
  - 放送画面などに戻ります。

## お好みの写真(名画)を選んで再生する

- お好みの写真だけのリストを作って再生することができます。
- 写真リストの表示中に以下の操作をします。
- 1 2イックを押す

![](_page_20_Picture_4.jpeg)

![](_page_20_Picture_5.jpeg)

### ④見たい写真を──で選び、決定を押す

- 速を押すたびに▼と■が交互に切り換わります。見たい写真に✓がつくようにします。

![](_page_20_Picture_9.jpeg)

#### ⑤選択が終わったら ここを押す

● 選択した写真だけのリストが表示されます。

### ●写真を見る

- 前ページ手順❹の操作をします。
- ⑦「選択再生」を終了するときは、リスト画面で■縁■を 押す
  - 通常の写真リストに戻ります。
  - 上記手順④で選択した状態は記憶されません。

## 外部機器の映像を見る/ゲーム機で楽しむ

## 外部機器接続例

![](_page_21_Figure_2.jpeg)

![](_page_22_Figure_0.jpeg)

![](_page_22_Picture_1.jpeg)

※お買い上げ時は、機器が接続されていない入力端子をスキップする(飛ばす)ように設定されています。(別冊「準備編」 **50** アの「外部入 力自動スキップ」の設定で変更することができます)

● 入力切換時に画面に表示される「DVD」などの機器名を変えることができます。(別冊「準備編」<mark>「50</mark>了の「外部入力表示設定」)

# ブロードバンドを楽しむ

※ ブロードバンド機能は、ダウンロードによるソフトウェ ア更新で使用できるようになります。 ● 本機のブロードバンド機能を利用して、さまざまな情報を 見たり、調べたりすることができます。 ● 接続や設定などの準備については、別冊「準備編 |の「ブロー ドバンドを利用する場合の接続・設定」71 子および、「イン ターネット制限設定」 897 をご覧ください。 1) ブロードバンド を押す ブロードバンドメニューが表示されます。 2 - 「で「Yahoo! JAPAN」を選び、 速を押す YAHOO! acTVila VTU You Tube インターネット はじめて使用するとき ●「インターネット制限設定」が未設定の場合、ブロードバ ンドメニューの「Yahoo! JAPAN」をはじめて利用する 際に、「インターネット制限設定」の説明画面が表示され ます。 インターネット制限設定 本機には、青少年ネット規制法に基づく フィルタリング機能が搭載されています。 機能を有効にするには、「インターネット 制限設定」の「レグザ版あんしんねっと」 を「使用する」にします。 決定を押す ①説明を読み、決定を押す 説明画面が消えます。 暗証番号の入力画面が表示されたとき 時証番号の入力画面は、別冊「準備編 | 90 - の「ブラウザ 起動制限設定」を「制限する」に設定している場合に表示 されます。 ● 別冊「準備編」 88 7 の「暗証番号の設定」で設定した暗証 番号を[\*1]~[10]」ので入力します。

#### 3見たい情報を → で選び、 速 を押す

| YAHOO           |                                       | 検索                                                            |
|-----------------|---------------------------------------|---------------------------------------------------------------|
|                 | 15時38分更新                              | 早めの開花                                                         |
| 2 美気            | ・ <u>サッカーワールドシリーズ 混戦</u>              | 03月17日<br>138号04分配信                                           |
| の 夏 スポーツ        | ・ <u>クラビアアイドル●●か結婚へ</u><br>・空前のペットブーム |                                                               |
| • <b>②</b> 自動車  | ・ <u>70代女性 ラーメン300杯制覇</u>             | 急上昇マード 5353967 ▶二至                                            |
|                 | ・ <u>アニメ祭りあす開催</u>                    | 1位 盤クリームコロッケ                                                  |
|                 | • <u>〇〇大統領辞任表明</u>                    | 身も心も温かく                                                       |
| ● × 今日のレシピ      | <ul> <li>ネコ型ロボットを開発</li> </ul>        | 2位 新年度の運勢                                                     |
| 2 2 知恵袋         | • <u>平幕△△全勝優勝</u>                     | 春からのあなたの仕事運がわかる!?                                             |
| 1) サービス一覧       |                                       | ▶ <u>一覧</u>                                                   |
| ブライバシーの考え方 - 利用 | 現約-お問い合わせ                             | Opyright (0) 2009 Yehoo Japan Dorporation. All Rights Reserve |

### 閲覧制限の説明画面が表示されたとき

- 別冊「準備編」 89 了の「レグザ版あんしんねっと設定」で 「閲覧設定」をしている場合、設定した制限レベルを超え るサイトにアクセスすると、閲覧制限の説明画面が表示 されます。
- 1) 説明を読み、 決定を押す
  - 前の画面に戻ります。
- 閲覧制限を一時的に変更するとき
  - 1 2イックを押す
  - 😢 🔚 で「閲覧制限一時変更」選び、 👳 を押す
  - 3 ▶1 ~10 (0) で暗証番号を入力する
    - ●別冊「準備編」の「暗証番号の設定」で設定した暗証 番号を入力します。
  - 閲覧制限のレベルが「大人」に変更されます。
  - 変更された状態は、「Yahoo! JAPAN」を終了するま で継続されます。
  - 利用中に再び閲覧制限を元に戻す場合は、 2イックを押して「閲覧制限再設定」を選びます。

### 便利機能を使う

① <u>*d*デ</u>-タ」を押し、 でメニューを選んで 速定を押す

| メニュー  | 内容                                        |
|-------|-------------------------------------------|
| 戻る    | 一つ前のページに戻ります。                             |
| 進む    | 一つ次のページに進みます。                             |
| 再読込み  | ページの表示内容を更新します。                           |
| ホーム   | トップページが表示されます。                            |
| お気に入り | 「お気に入り」に登録したり、「お気に入り」<br>から選んだりすることができます。 |
| 履歴表示  | 履歴の一覧からアクセス先を選ぶことが<br>できます。               |
| 検索    | ページ内検索ができます。                              |

● 詳しくは、別冊「操作編」の 90 了 ~ 91 了 をご覧くだ さい。

④ [Yahoo! JAPAN]を終了するときは、 終了]を押す

● 確認画面で、 \_\_\_\_ で「はい」を選んで Japane を押すと、 「Yahoo! JAPAN」が終了します。

ブロードバンドメニューの「アクトビラ」では、情報検索サービスのほかにビデオサービスを利用することができます。別冊「操作編」の1923 ~ 933 をご覧ください。「アクトビラ」は、「インターネット制限設定」の対象外です。

# タイマー機能を使う

![](_page_24_Figure_1.jpeg)

- 設定した時刻に本機の電源が「入」になります。
- 1 ワイッワを押す
- 😢 🔚 で「タイマー機能」を選び、 斑 を押す
- 3 で「オンタイマー」を選び、 陳定を押す

### ④必要な項目を以下の操作で設定する

| オンタイマー   |             |  |
|----------|-------------|--|
| オンタイマー機能 | 切           |  |
| 日時       | 月~金 AM 7:00 |  |
| チャンネル    | B S 103     |  |
| 音量       | 30          |  |

### オンタイマー機能

- オンタイマーを使用するかどうかを設定します。
- ① -----で「オンタイマー機能」を選び、 速起を押す
- 2 \_\_\_\_\_で「入」を選び、 決定を押す
- ●オンタイマーを設定したあとでオンタイマーを解除したいときは、上記の手順で「切」を選びます。

### 日時

- 電源を「入」にする曜日と時刻を設定します。
- ① [] で「日時」を選び、決定を押す
- 2 設定する欄を ---- で選び、 ----- で設定する
  - 曜日は「毎日」、「毎週(日)」~「毎週(土)」、「月~木」、「月
     ~金」、「月~土」の中から選びます。

![](_page_24_Picture_18.jpeg)

③ 設定が終わったら、決定を押す

### チャンネル

- 電源が「入」になったときに、画面に映すチャンネルを設 定します。
- ① -----で「チャンネル」を選び、決定を押す
- 2 設定する欄を で選び、 つで設定する
  - 放送の種類 地デジ/BS/CS
  - **チャンネル** 放送の種類に該当するチャンネル
- ③ 設定が終わったら、決定を押す

### 音量

- オンタイマーで電源が「入」になったときの音量を設定で きます。\_\_\_\_
- ① \_\_\_\_\_で「音量」を選び、決定を押す
- 2 でお好みの音量を選び、決定を押す

### 5設定が終わったら、 終了を押す

● モニター前面の「オンタイマー」表示が青色に点灯します。

## オフタイマーを使う

- オフタイマーを設定すると、設定時間後に電源が「待機」に なります。
- 1 ワイッフ を押す
- 😢 🔚 で 「タイマー機能」を選び、 淀 を押す
- 🚯 🛄 で「オフタイマー」を選び、 斑 を押す
- ❹ \_\_\_\_ で設定時間を選び、 速定を押す

![](_page_24_Picture_39.jpeg)

- 電源が切れる1分前になると、画面にメッセージが表示されます。
- オフタイマーが設定されているときに 24ックを押すと、ク イックメニューの「タイマー機能」に電源が切れるまでの残 り時間が表示されます。
- オフタイマーを設定したあとでオフタイマーを解除したい ときは、上記の手順で「切」を選びます。

![](_page_24_Picture_43.jpeg)

「オンタイマー」について

- オンタイマーで電源がはいってから約1時間操作をしなかった 場合には、電源が自動的に「待機」になります。
- ●オンタイマーと番組予約が重なっていた場合は、予約した番組のチャンネルで電源がはいることがあります。
- 「オフタイマー」について
  - 設定した時刻になる前に、電源を「待機」にしたりすると、設定が 取り消されます。
  - 本機で録画中にオフタイマーで設定した時間になると、画面の 映像は消えますが、録画は録画時間の終了まで続けられます。

## 困ったときは

![](_page_25_Figure_1.jpeg)

④アンテナレベルを確認したら、
終了を押す

## アンテナレベルが目安以下のとき

● アンテナレベルが低いと、デジタル放送が受信できなかっ たり、下図のようなブロック状のノイズが見えたりするこ

このような場合は、アンテナ線が正しく接続されているか ご確認ください。症状が改善されない場合は、アンテナの 方向調整や交換などが必要になることが考えられますの で、お買い上げの販売店にご相談ください。

![](_page_25_Picture_6.jpeg)

### 地デジ用アンテナの交換・調整などをしたとき。

● 地上デジタル放送用アンテナの接続をし直したり、アンテ ナの交換、調整などの対処をした場合は、「はじめての設定」 73の手順1から操作をしてください。

| こんなとき                                                 | ここを確認してください                                                                      | 対処のしかた                                                                                                    |  |  |
|-------------------------------------------------------|----------------------------------------------------------------------------------|----------------------------------------------------------------------------------------------------|--|--|
| <ul> <li>BS/110度CS/地<br/>上デジタル放送が<br/>映らない</li> </ul> | <ul> <li>CATVや共聴システムをご利用の場合、BS/<br/>CS/地上デジタルに対応(パススルー)になって<br/>いますか。</li> </ul> | ⇒ CATVの場合はご契約のCATV会社に、共聴シ<br>ステムの場合は管理者にお問い合わせくださ<br>い。                                                                  |  |  |
| <ul> <li>地上デジタル放送</li> <li>だけが映らない</li> </ul>         | <ul> <li>・地上デジタル放送の受信可能エリアですか。</li> <li>・「はじめての設定」でチャンネル設定をしましたか。</li> </ul>     | <ul> <li>⇒ お近くの電気店などにお問い合わせください。</li> <li>⇒ 未設定のときは、別冊「準備編」の 77 </li> <li>を参照して、「初期スキャン」の操作をしてください。</li> </ul>           |  |  |
| <ul> <li>BS/110度CSデジ<br/>タル放送だけが映<br/>らない</li> </ul>  | <ul> <li>アンテナ電源供給が「供給しない」になっていま<br/>せんか。</li> </ul>                              | ⇒ 別冊「準備編」の 75 を参照して、「BS・110度CSデジタル用アンテナ電源供給設定」を「供給する」に設定してください。                                                          |  |  |
| <ul> <li>地上デジタル放送<br/>が映らなくなった</li> </ul>             | <ul> <li>アンテナ線がはずれていませんか。</li> <li>新しい放送局が開設されていませんか。</li> </ul>                 | <ul> <li>⇒ アンテナの接続を確認してください。</li> <li>⇒ 別冊「準備編」の「783」を参照して、「再スキャン」の操作をしてください。</li> </ul>                                 |  |  |
| <ul> <li>時々音声が出ない、</li> <li>音がとぎれる</li> </ul>         | <ul> <li>地上アナログ放送の電波が弱いチャンネルでは<br/>ありませんか。</li> </ul>                            | ⇒ 無信号消音機能が働いていることが考えられま<br>す。別冊「準備編」の <mark>85</mark> を参照して、「無信号<br>消音設定」を「オフ」にしてみてください。                                 |  |  |
| <ul> <li>特定のチャンネル<br/>だけが映らない</li> </ul>              | <ul> <li>アンテナの環境がデジタル放送を受信できる状態になっていないことが考えられます。</li> </ul>                      | ⇒ お近くの電気店にご相談ください。                                                                                                    |  |  |
| <ul> <li>番組表がすぐに表示されない</li> </ul>                     | <ul> <li>・ご使用開始後すぐではありませんか。</li> <li>・電源プラグを抜いていませんでしたか。</li> </ul>              | <ul> <li>⇒ 本機が番組表情報を取得するまでに時間がかかります。</li> <li>⇒ 番組情報を取得するために、毎日2時間以上本機の電源を「待機」(リモコンで電源を切った状態)にしておくことをおすすめします。</li> </ul> |  |  |

## 放送受信関係のその他の症状に関すること

## 基本操作に関すること

| こんなとき                               | ここを確認してください                                   | 対処のしかた                                                                                                    |
|-------------------------------------|-----------------------------------------------|----------------------------------------------------------------------------------------------------|
| ● 電源がはいらない                          | • 正しく接続されていますか。                               | <ul> <li>⇒ 電源プラグがコンセントに正しく差し込まれて<br/>いるか確認してください。</li> <li>⇒ モニターとチューナーが付属のHDMIケーブル<br/>で接続されているか確認してください。</li> </ul>                                                                                                    |
|                                     | <ul> <li>モニターの「電源」表示が消えていませんか。</li> </ul>     | ⇒ モニターの「電源」表示が消えているときは、リ<br>モコンの操作はできません。チューナーまたは<br>モニターの電源ボタンを押してください。                                                                                                    |
| <ul> <li>リモコンが動作し<br/>ない</li> </ul> | <ul> <li>乾電池の極性(+、-)が逆向きになっていませんか。</li> </ul> | ⇒ 極性(+、-)を正しく入れてください。                                                                                                    |
|                                     | ・ リモコンの登録をしましたか。                              | <ul> <li>⇒ 本機のリモコンは、本機に登録しないと使用できません。</li> <li>・リモコンが1台も登録されていない場合は、<br/>本機の電源を入れたときに「リモコン登録」画<br/>面が表示されます。</li> <li>・ 本機用の他のリモコンを追加で登録する場合<br/>は、チューナーの電源を入れ、前面とびら内<br/>のリモコン呼出/登録ボタンを約5秒間以上<br/>押し続ければ「リモコン登録」画面が表示され<br/>ます。</li> </ul> |
|                                     | • 乾電池が消耗していませんか。                              | ⇒新しい乾電池に交換してみてください。                                                                                                    |
|                                     | <ul> <li>近くで電子レンジなどを使用中ではありませんか。</li> </ul>   | ⇒ 近くに使用中の電子レンジや無線装置がある<br>と、リモコンの操作ができないことがあります。                                                                                                    |

## 以下のような場合は故障ではありません

### BS・110度CSデジタル放送での一時的な映像障害

アンテナへの積雪や豪雨などで電波が弱くなったときには、映像にノイズが多くなったり、映らなくなったりすることがあります。

### ■ キャビネットからの「ピシッ」というきしみ音

●「ピシッ」というきしみ音は、部屋の温度変化でキャビネットが伸縮するときに発生する音です。画面や音声などに異常がなければ心配ありません。

### ■本機内部からの音

- ●本機(チューナー)は、電源が「待機」のときに番組情報取得などの動作をします。このときに、本機内部から「カチッ」という 音が聞こえることがあります。
- ●本機(モニター)から「ジー」という液晶パネルの駆動音が聞こえる場合がありますが、故障ではありません。
- 本機(チューナー)に内蔵されたハードディスクで録画(通常録画、タイムシフトマシン録画)をしているときは、電源が「待 機」の場合でもハードディスクや冷却ファンの動作音が聞こえることがあります。

### ■使用していないのに温まる

● 本機が番組情報取得や録画などの動作をしているときは、テレビを視聴していなくてもチューナー本体が熱くなります。

# 保証とアフターサービス

![](_page_27_Picture_1.jpeg)

## 修理・お取り扱いについてご不明な点は

## お買い上げの販売店にご相談ください。

販売店にご相談ができない場合は、以下の窓口にご相談ください。

#### お客様からご提供いただいた個 「東芝テレビご相談センター」 (Edipial) 3651/9:00~20:00 人情報は、修理やご相談への回 答、カタログ発送などの情報提 【一般回線・PHSからのご利用は】(通話料:無料) 【携帯電話からのご利用は】(通話料:有料) 供に利用いたします。 0120-97-9674 フリーダイヤル 0570-05-5100 •利用目的の範囲内で、当該製品 に関連する東芝グループ会社や 協力会社にお客様の個人情報を IP電話などでフリーダイヤルサービスを 提供する場合があります。

ご利用になれない場合は、 03-6830-1048 (通話料: 有料)

【FAXからのご利用は】(通信料:有料) 03-3258-0470

ホームページに最新の商品情報などを掲載しておりますので、ご参照ください。 www.toshiba.co.jp/regza ※上記のアドレスは予告なく変更される場合があります。その場合は、お手数ですが、東芝総合ホームページ (www.toshiba.co.jp) をご参照ください。

## 保証書(別添)

▶保証書は、必ず「お買い上げ日・販売店名」等の 記入をお確かめのうえ、販売店から受け取ってい ただき内容をよくお読みのあと、たいせつに保管 してください。

保証期間……お買い上げの日から1年間です。 B-CASカードは、保証の対象から除きます。

## 補修用性能部品の保有期間

液晶テレビの補修用性能部品の保有期間は製造打ち切り後8年です。

補修用性能部品とは、その製品の機能を維持するために必要な部品です。

## 部品について

- 修理のために取りはずした部品は、特段のお申し出がない場合は当社で 引き取らせていただきます。
- ●修理の際、当社の品質基準に適合した再利用部品を使用することがあります。

## 修理を依頼されるときは~出張修理

●「操作編」94ページに従って調べていただき、なお異常があるときは本体の電源を切り、必ず電源プラグを抜いてから、お買い上げ の販売店にご連絡ください。

### ■保証期間中は

修理に関しては保証書をご覧ください。保証書の規定に従って販 売店が修理させていただきます。

### - 保証期間が過ぎているとき .....

修理すれば使用できる場合には、ご希望によって有料で修理させ ていただきます。

### 修理料金の仕組み

| 修理料金は | 、技術料・部品代・出張料などで構成されています。 |  |
|-------|--------------------------|--|
| 技術料   | 故障した製品を正常に修復するための料金です。   |  |
| 部品代   | 修理に使用した部品代金です。           |  |
| 出張料   | 製品のある場所へ技術者を派遣する場合の料金です。 |  |
|       |                          |  |

### - ご連絡いただきたい内容

| 品名           | 地上・BS・110度CSデジタルハイビジョン液晶テレビ               |
|--------------|-------------------------------------------|
| 形 名          | 55X1                                      |
| お買い上げ日       | 年 月 日                                     |
| 故障の状況        | できるだけ具体的に                                 |
| ご 住 所        | 付近の目印等もあわせてお知らせください。                      |
| お名前          |                                           |
| 電話番号         |                                           |
| 訪問ご希望日       |                                           |
| お買い上げ<br>店 名 | おぼえのため、ご購入年月日、ご購入店名を記入されると便利です。<br>TEL()) |

### 廃棄時にご注意願います

▶家電リサイクル法では、お客様がご使用済の液晶テレビを2009年4月1日以降に廃棄される場合は、収集・運搬料金、再商品化 等料金(リサイクル料金)をお支払いいただき、対象品を販売店や市町村に適正に引き渡すことが求められています。

![](_page_27_Picture_31.jpeg)

![](_page_27_Picture_32.jpeg)

![](_page_27_Picture_33.jpeg)

PRINTED WITH ●この印刷物は環境に配慮した植物性 SOYINK。 大豆油インキを使用しています

株式会社東芝 デジタルメディアネットワーク社

〒105-8001 東京都港区芝浦1-1-1

※所在地は変更になることがありますのでご了承ください。

ちょっとした 心づかいで テレビの安全

VX1A00148800 (TD/T) ©TOSHIBA CORPORATION 2009